## ~DK PORTALをご利用の仲介会社様向け~

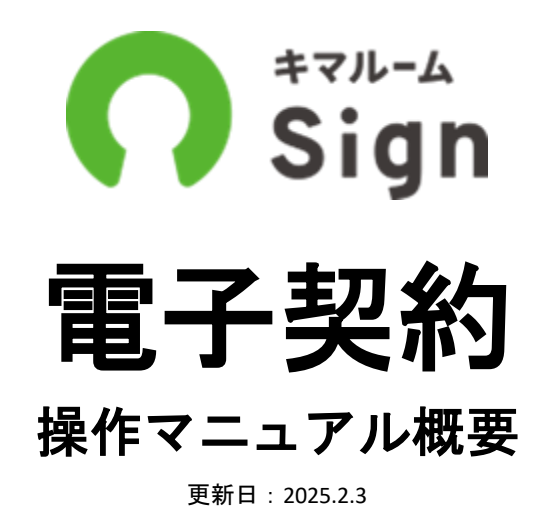

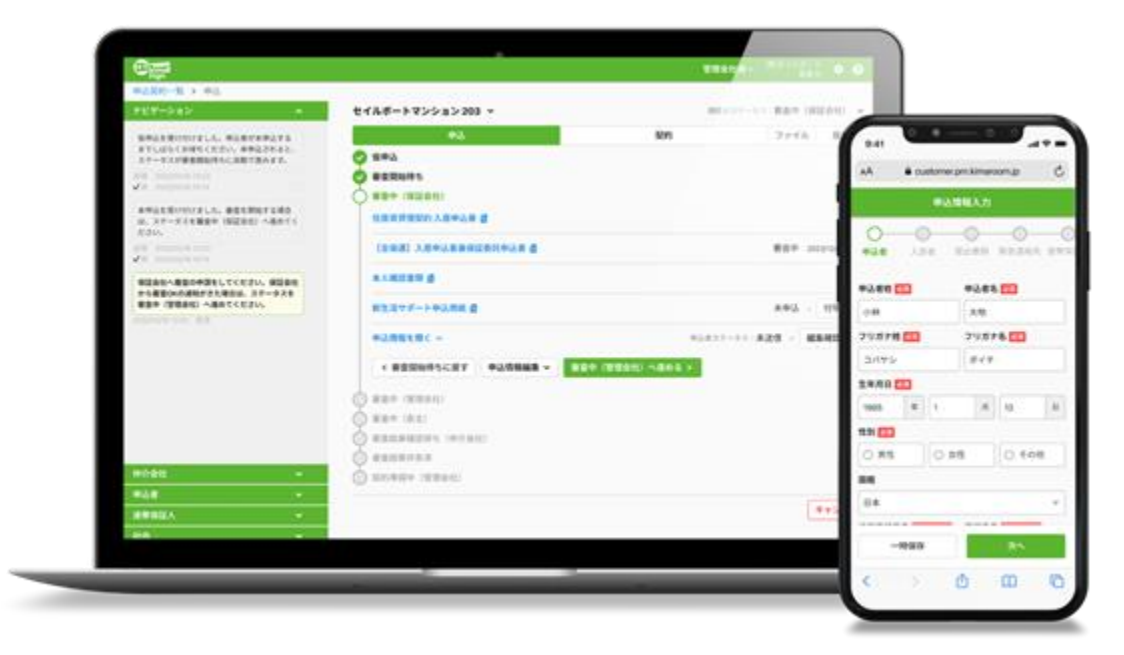

※本資料は最新の情報と異なる場合がありますのでご了承ください。

電子契約 目次

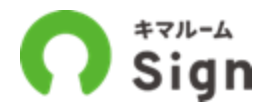

| ~はじめに~                    |    | 重要事項説明をうける(借主様)          |
|---------------------------|----|--------------------------|
| ・電子申込・契約サービス変更について        | 3  | ・宅建士から電子契約ご案内メールを受信      |
| ・キマルームシリーズについて            | 4  | ・電話番号下4桁でログイン            |
| ・キマルームIDについて              | 5  | • 同意                     |
| ・キマルームSignに変更後 電子契約の主な改善点 | 6  | ・宅建士から重要事項説明をうける         |
|                           |    | 重説を完了する(宅建士・借主)          |
| ~操作概要~                    |    | ・重説後に「重説を完了しました」を押下(宅建士) |
| 電子契約の流れ                   | 7  | ・重要事項説明に同意し電子署名(借主様)     |
| 電子署名する(仲介会社様)             | 8  | 決済、電子署名する(借主様)           |
| ・管理会社から電子契約の依頼メールを受信      | 9  | ・決済                      |
| ・キマルームSignにログイン           | 10 | ・賃貸借契約書に同意し電子署名          |
| ・「送信先を設定」ボタンを押下           | 11 | ・その他の書面もすべて同意し電子署名       |
| ・宅建士を選択                   | 12 | ・手続き完了                   |
| ・宅建士を追加する場合               | 13 | 契約完了(仲介会社・宅建士)           |
| 宅建士登録する(宅建士)              | 14 | ・契約完了メールを受信              |
| ・宅建士登録依頼メールを受信            | 15 | ・契約完了済のPDFをダウンロード        |
| ・宅建士を登録                   | 16 | 契約完了(借主様)                |
| 宅建士へ送信する(仲介会社様)           | 17 | ・契約完了メールを受信              |
| ・「宅建士へ送信する」ボタンを押下         | 18 | ・契約完了済のPDFをダウンロード        |
| ・仲介会社として電子署名              | 19 | 署名パネルの確認                 |
| ・契約手続中(仲介会社)に戻す           | 20 | 契約業務完了(チャット停止)           |
| 電子署名する(宅建士)               | 22 |                          |
| ・仲介担当者から通知メールを受信          | 23 | ~その他操作~                  |
| ・キマルームSignにログイン           | 24 | ・申請受付一覧                  |
| ・設定内容の確認および編集             | 25 | ・各種設定                    |
| ・「借主へ送信する」ボタンを押下          | 26 | ・メール通知設定を変更する            |
| ・宅建士として電子署名               | 27 | ・参照エリア設定                 |
| ・契約手続中(仲介会社)に戻す           | 28 | ・権限設定                    |
|                           |    | ・管理会社とのチャットを削除する         |
|                           |    | ・申込者とのチャットを削除する          |
|                           |    | ・社内メモを削除する               |
|                           |    | ご参考資料                    |
|                           |    | キマルームシリーズについて            |
|                           |    | 導入いただいたお客様の声             |

お問い合わせ先

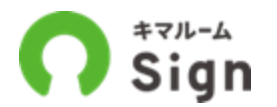

2024年7月より、DK PORTALに掲載されている賃貸物件の申込・契約手続きはすべて キマルームシリーズの「キマルームSign」に変更されます。

# DK PORTAL

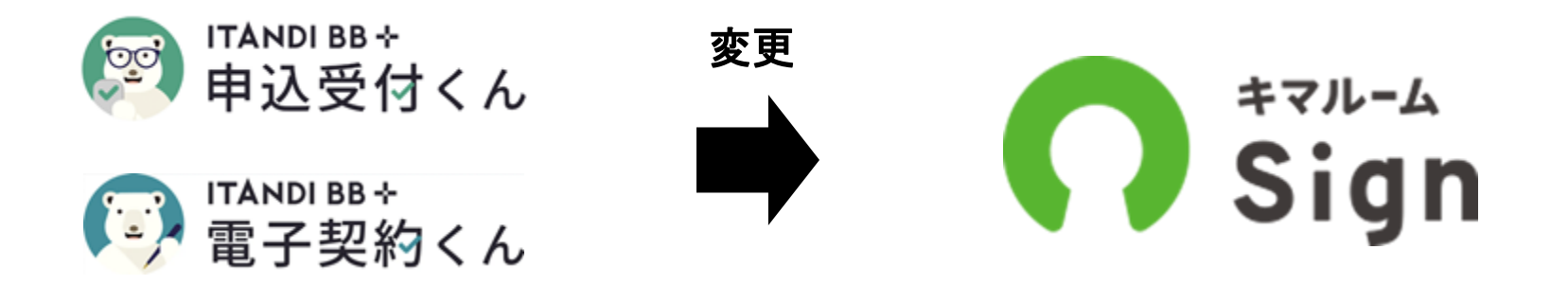

キマルームシリーズについて

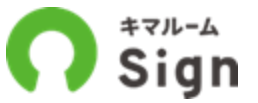

キマルームシリーズは、賃貸業務を一気通関でDX化するサービスです。業務の効率化を ご検討の不動産会社様はキマルームまでお問い合わせください。

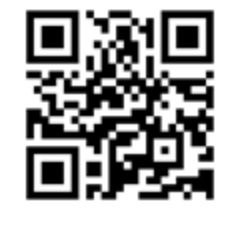

<u>キマルームについて</u>

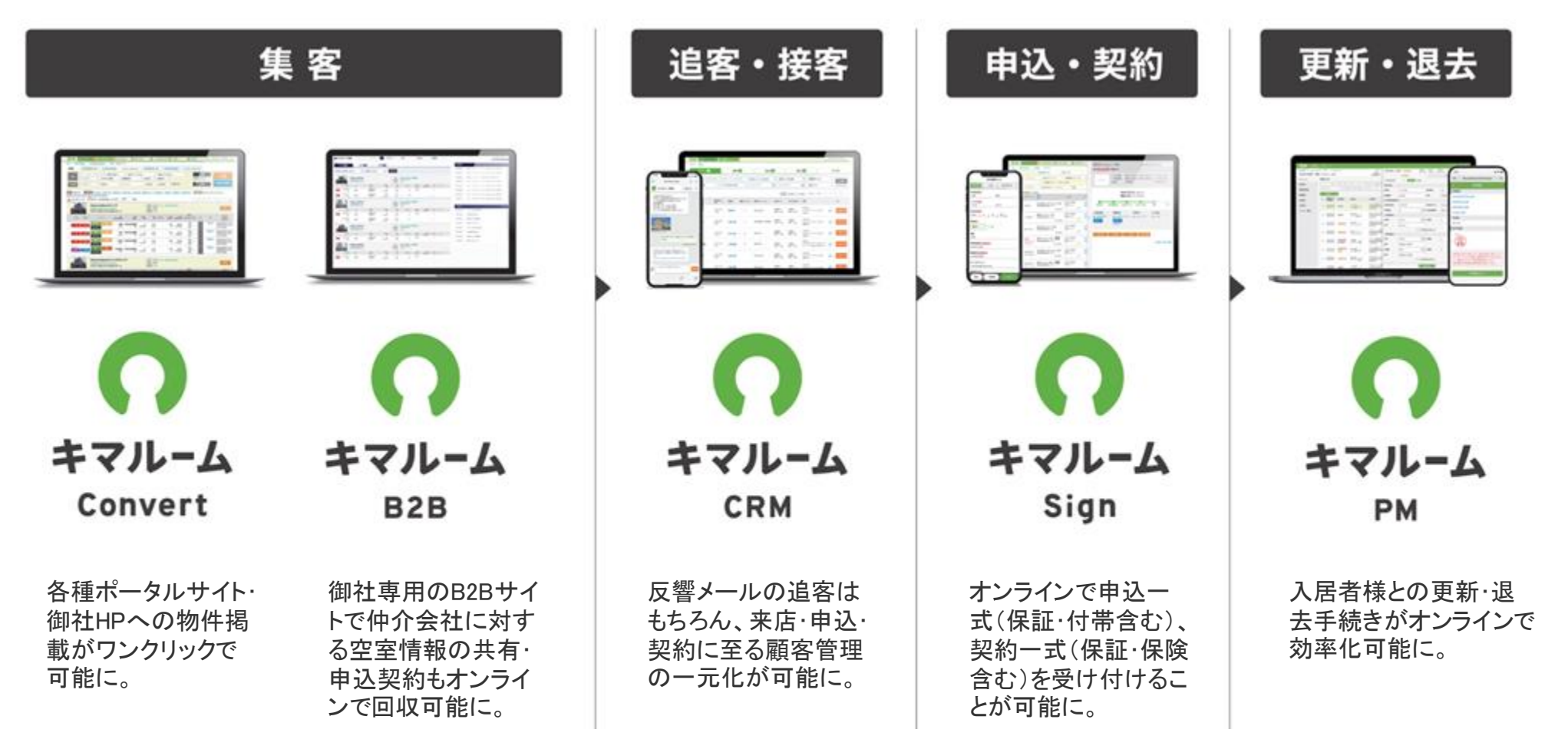

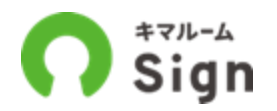

キマルームIDは、キマルームシリーズにログインするためのIDです。

#### キマルームIDがあれば、キマルームを利用している管理会社の物件に対しても物件検索・電子申込・ 電子契約ができます。

※申込・契約する際はDK PORTALの案内にそってキマルームIDとの連携手続きが必要となります。 ※DK PORTAL IDとキマルームIDの作成および連携の操作方法についてはキマルームID連携操作マニュアルをご参照ください。

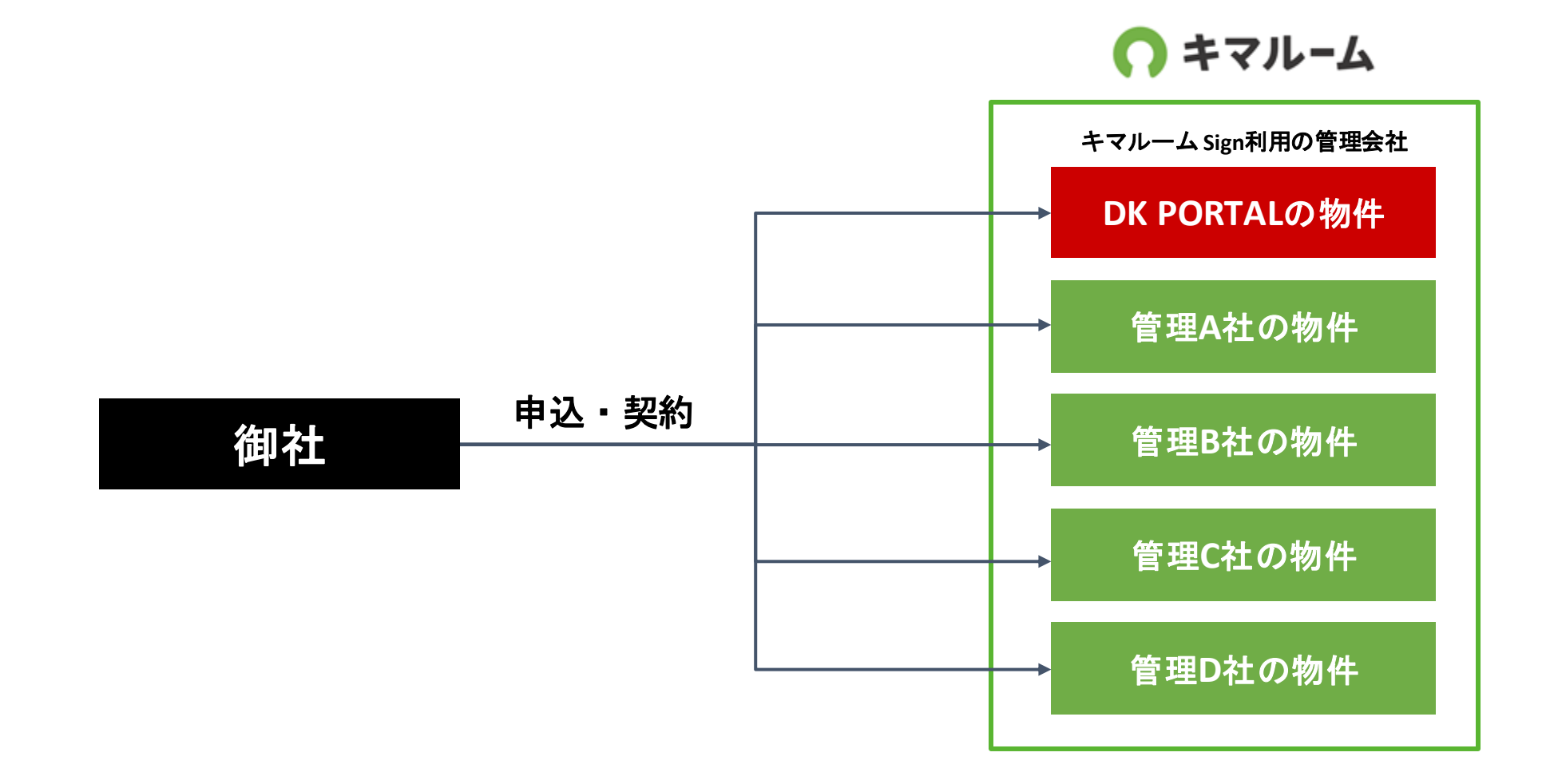

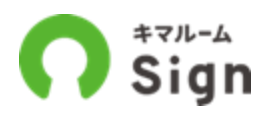

## 1 重要事項説明も電子署名可能。 郵送や印紙のコストがかかりません。 ※IT重説の機能はございません。 ZOOMなど不動産会社さあ側で選定したサービスをご利用いただく必要があります。

#### 契約のたびに宅建士の登録が不要

キマルームで宅建士の登録をしていただきます。 契約の際は登録された情報を選択するだけで、契約のたびに宅建士情報を登録す る手間がありません。

#### 駐車場単体の電子契約可能

**3 駐車場単体でも電子契約**できます。

2

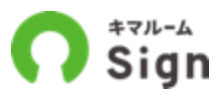

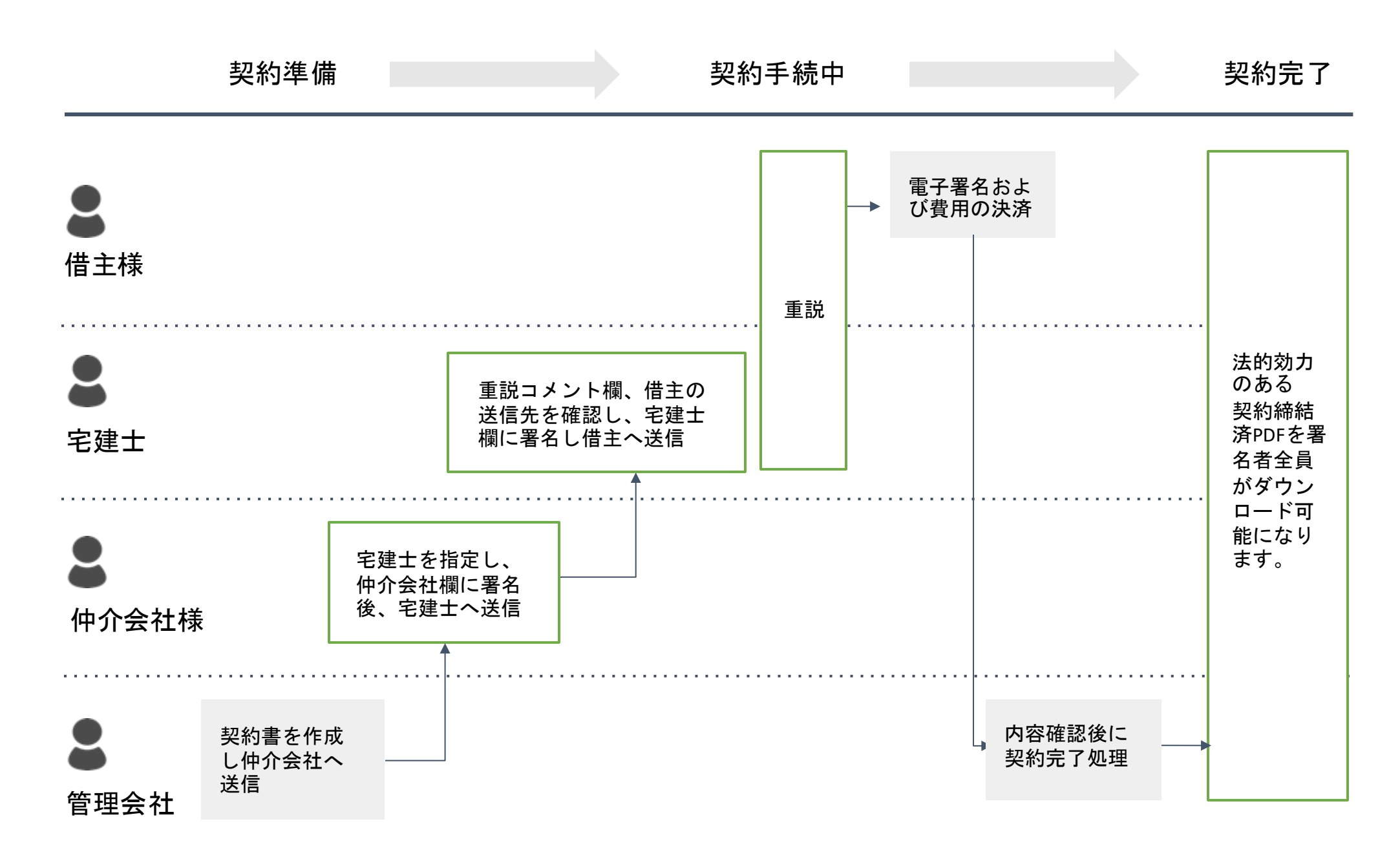

# **電子署名する** (仲介会社様)

▶ 仲介契約手続中(仲介会社) 宅建士契約手続中(宅建士) 借主等契約手続中(借主等) 電子契約完了確認中(管理会社) 電子契約完了手続中(GMO) 電子契約完了 契約業務完了

## 【仲介会社様】管理会社から電子契約の依頼メールを受信

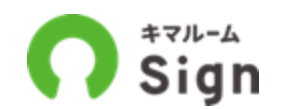

管理会社から電子契約の手続き依頼メールを受信します。URLをクリックしログイン後に契約詳細へ遷 移し、案内に従って送信先を設定してください。

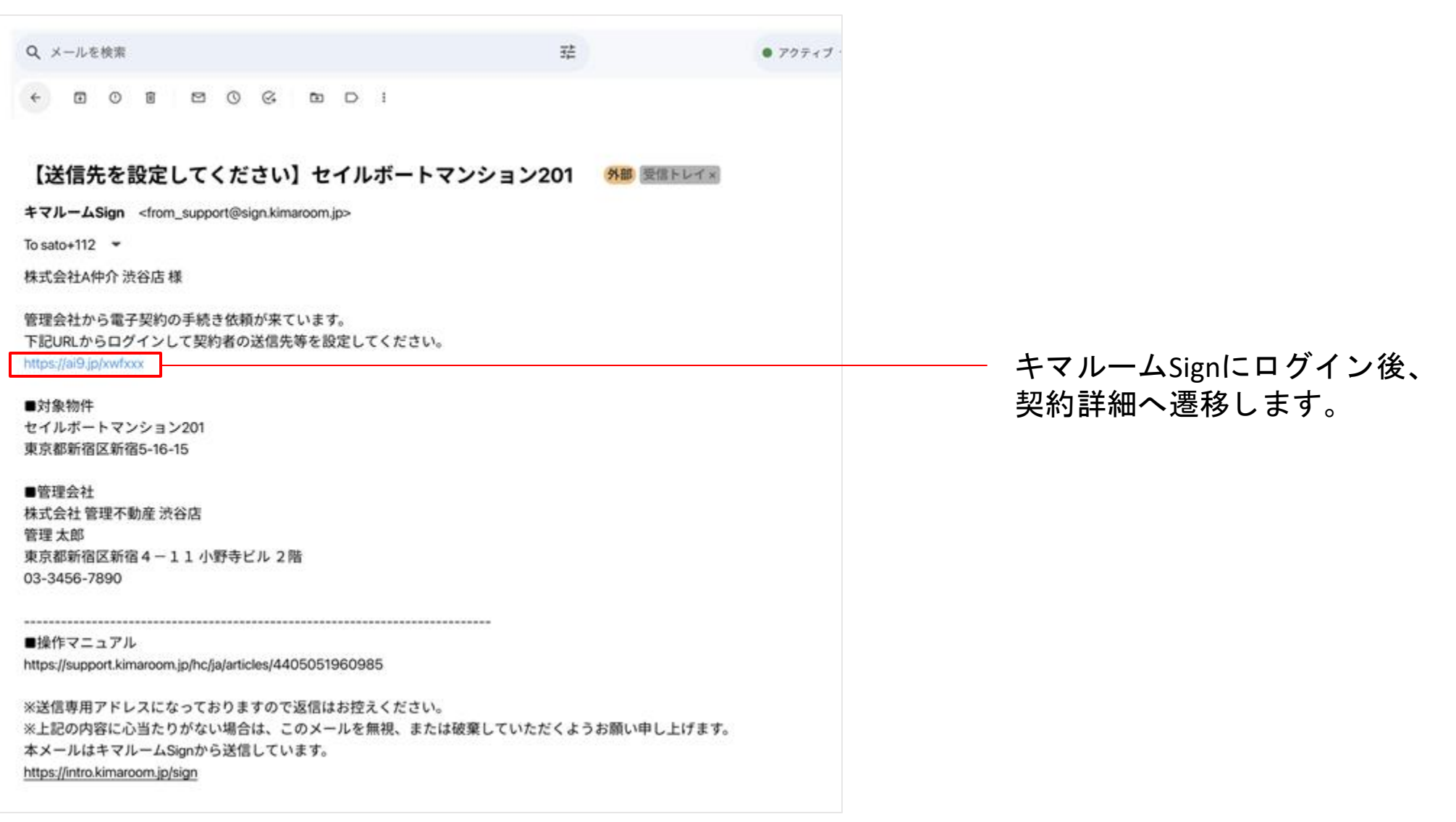

【仲介会社様】キマルームSignにログイン

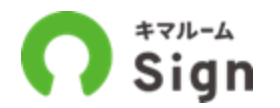

キマルームSignのログイン情報(メールアドレスとパスワード)を入力し「ログイン」ボタンを押下 してください。\*操作時にDK PORTALにログイン中であればこの操作は不要です

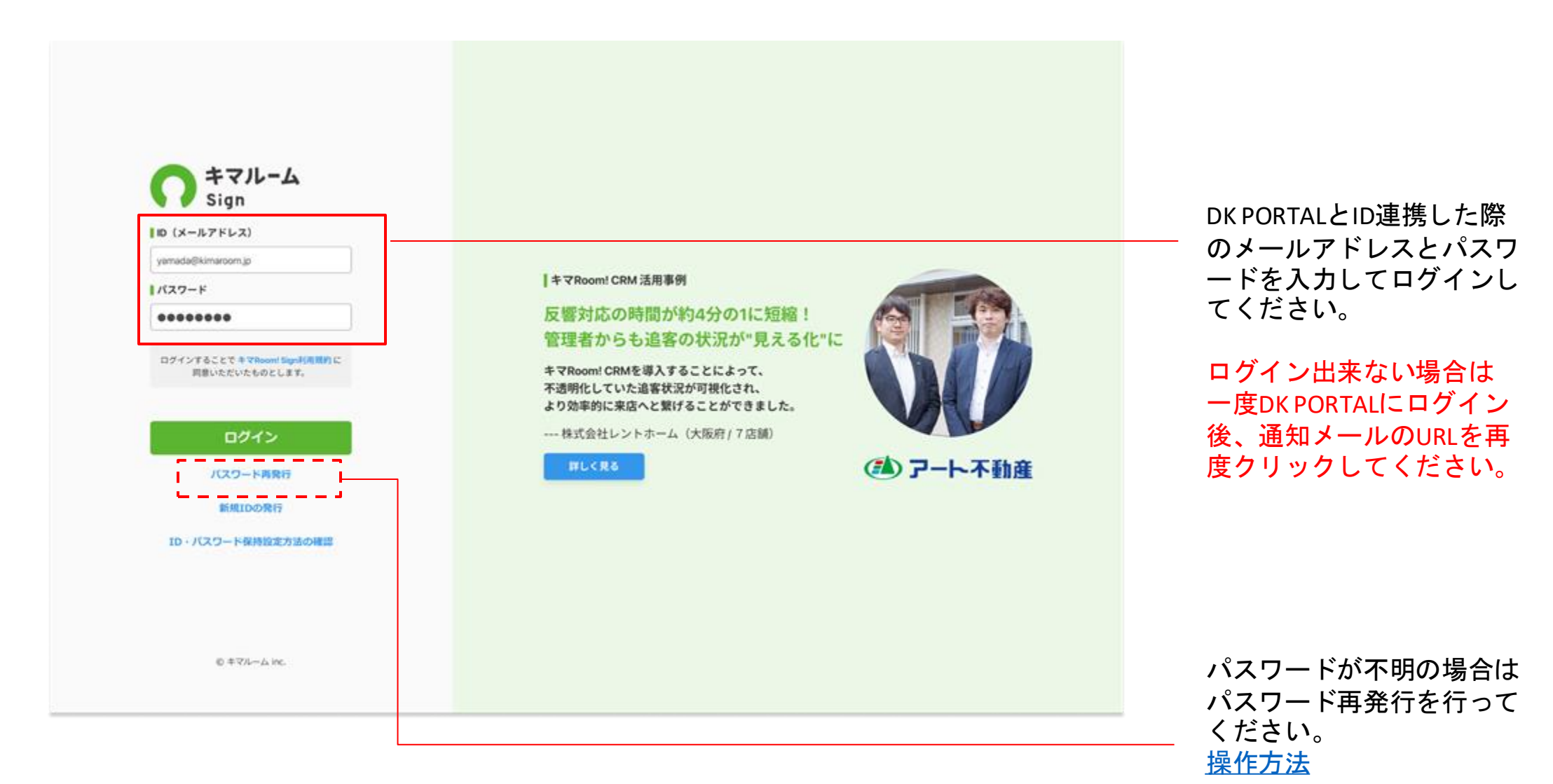

## 【仲介会社様】「送信先を設定」ボタンを押下

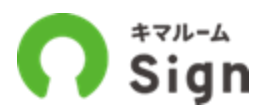

表示されている契約書類を確認の上、「送信先を設定」ボタンを押下し、宅建士や借主の送信先の確 認および設定をしてください。

| O Sign                                             |                                               | 有限会社大衆不能成テストい本 中介一部 🗘 🕑 |                     |
|----------------------------------------------------|-----------------------------------------------|-------------------------|---------------------|
| 90-27-8 > 92-8888                                  |                                               |                         |                     |
| +U7-232 ^                                          | 1日 伊介 ジャン070-0204 用料 51,000円 田田田 2,000円 1日手 V | 手続きステークス:仲介県的手級中(中)(東京) | ruumの登録状況を確認できます。   |
| 2024-03-2018-0216                                  | 83.                                           | TWO 202                 |                     |
| 本申込が完了しました                                         |                                               | D D D A v               |                     |
| 中心者が年中込を汚了しました。管理会社が審査を                            |                                               | 15 35 W OF              |                     |
| 開始するまでしばらくお付ちください。協定が開始<br>されるとステーダスが構定の「管理」に当該で進み | ○ 炒合製約手続中(操作会社)」有限会社大東不動産テストい本                | 2 2 8 8 <i>0 ~</i>      |                     |
| z.r.                                               | 登里安事请批明奏                                      |                         |                     |
| 2014-03-03 15-47 15                                | 第三者:筆聞会社/宅建士 傑主(契約者)                          |                         | ▲ 必要があれは重要事項説明の     |
| 管理会社の審査をお待ちください                                    | 前約書へのコメント(                                    | 1                       | 🗕 🖉 コメントは仲介側でも編集可能で |
| SARDWRICKLE, WESLOCORNEL                           | KHY WAR LINE VOLTAN                           | 222                     |                     |
| REFECTORS CONTINUES.                               |                                               |                         | - 初始書 デレヒョーノル のてはど  |
| 3034-63-29 16:63-29                                | 批測發展的會                                        |                         | ② 契約書ことにファイルの添付か    |
| 審査道過をご案内ください                                       | ₩毛母:管理会社/仲介会 <mark>本</mark> /做主(局的者)          |                         | ─ ● 可能です。           |
| RANDER/BRUKLE, BEERD /BREA                         | 細約者へのコメント:                                    |                         |                     |
| CON-                                               | BH77-7A: XEOUND.pet EXMENSE.pet               |                         | 重説先(借主、入居者等)を確認で    |
| 2024-03-20 17 27 50                                |                                               | 1.1                     | きます。※法人の場合、重説先は申    |
|                                                    |                                               |                         | い時に借主様が指定し、管理会社側    |
| 日本市民の実行中国でおけらくにな                                   | 拒名者:養理会社/做走(與約者)                              | I                       | で設定しています。           |
| FLACERRENTERSCELL, WEDLP                           | 原約者へのコメント:                                    |                         |                     |
| 目的の単価をするまでしばらくお待ちください。                             | 節行ファイル:                                       |                         | 書類名をクリックすると         |
| 3554-03-29 18:08:22                                | 日ベット展開時的                                      |                         |                     |
| 裂約書の作成をお待ちください                                     | R.A. WHOR ( 82 (004)                          |                         | PDFで天利内谷を確認できます。    |
| ERORIANBONDATT, LEGCANES                           | EREA.T 1414                                   |                         |                     |
| CSV-                                               |                                               |                         | ――――決済情報を確認できます。    |
| 2024-00-29 20 13 34                                | 117774A-                                      |                         | (誰が何に何でいくら払うのか)     |
| 送信先を設定してください                                       | 醫保証券托契的中込書                                    | (*)                     |                     |
| 四書を目前来、「正正先を放え」ポタンを用すし                             | 第七四:管理会社/領主(契約者)                              |                         |                     |
| てたまい。ファイル市村をしたい場合は「私村市<br>市式」を押すしてください。            | 契約者へのコメント:                                    |                         |                     |
| 2024-03-29 2112-38                                 | 期付ファイル:                                       |                         |                     |
|                                                    |                                               |                         |                     |
| 送信先を設定してくたさい                                       | d RME of                                      | ·                       | 洋信生を設定              |
| てください、ファイル添付をしたい場合は「契約書                            | 初期費用(株主) 例月費用(株主)                             | 10                      | 公治儿で改定              |
| ERAL ENFORCES.                                     | クレジットカード 500,000円                             |                         |                     |
| 2014-03-09 2118-58                                 | その性 0円 クレジットカード<br>総要要用会社 500,000日 単分単分社      |                         |                     |
| nx€ ✓                                              | POWNER POWNER                                 |                         |                     |
| 確会社 ~                                              | 1000007 10 100070                             |                         | 「送信先を設定」を押下         |
| 101 V                                              |                                               |                         | $\sim$ $11$         |

【仲介会社様】宅建士を選択

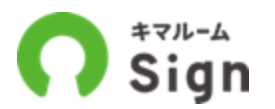

宅建士の所属店舗、氏名を選択し、「保存する」ボタンを押下してください。

\* 重説は必ず宅建士の方が行い、宅建士の方が電子署名してください。

\*宅建士はキマルームに事前にユーザー登録されている必要があります。

\*宅建士がキマルームに未登録の場合は「宅建士を追加」ボタンを押下し招待メールを送りキマルームへの登録を促してください。 宅建士が登録されたら②で選択できるようになります。

| 送信先を設定         宅建士を指定してください。宅建士を選択<br>を確認してください。なお、プルダウンに         宅建士         新宿店         1         借主、連帯保証人欄の連絡先の入力・確認 | するプルダウンにて、グレーアウトされて選択できない<br>宅建士が登録されていない場合は、宅建士を追加してく<br>*<br>*<br>をしてください。 | ×<br>ユーザーを選択したい場合は参照権限<br>ださい。<br>+ 宅建士を追加           | 宅建士がキマルームに未登録の<br>場合は「 <u>宅建士を追加</u> 」ボタン<br>を押下 |
|----------------------------------------------------------------------------------------------------|------------------------------------------------------------------------------|------------------------------------------------------|--------------------------------------------------|
| 送信先氏名                                                                                                    | メールアドレス                                                                      | 携帯電話番号                                               |                                                  |
| HILL<br>*任意                                                                                                    | yamada-taro@karinushi.co.jp<br>閉じる 保存する 3                                    | 09011112222                                          |                                                  |
| 他店の宅建士を指定することも<br>できます。ただし <u>その店舗への</u><br><u>参照権限</u> が必要です。<br>*店舗ごとに同じ宅建士を<br>重複して登録する必要はありま<br>せん。                 |                                                                              | 田中一郎 免許番号登録なし<br>仲介太郎 免許番号:123456<br>小林誠 免許番号:123456 | 宅建士選択は免許番号が未登録<br>でも選択可能ですが重説前には<br>登録が必要となります。  |

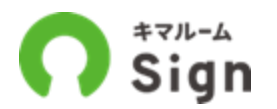

宅建士がキマルームに未登録の場合は「宅建士を追加」ボタンを押下し、下記の画面にて所属店舗と 宅建士のメールアドレスを入力し招待を送信してください。

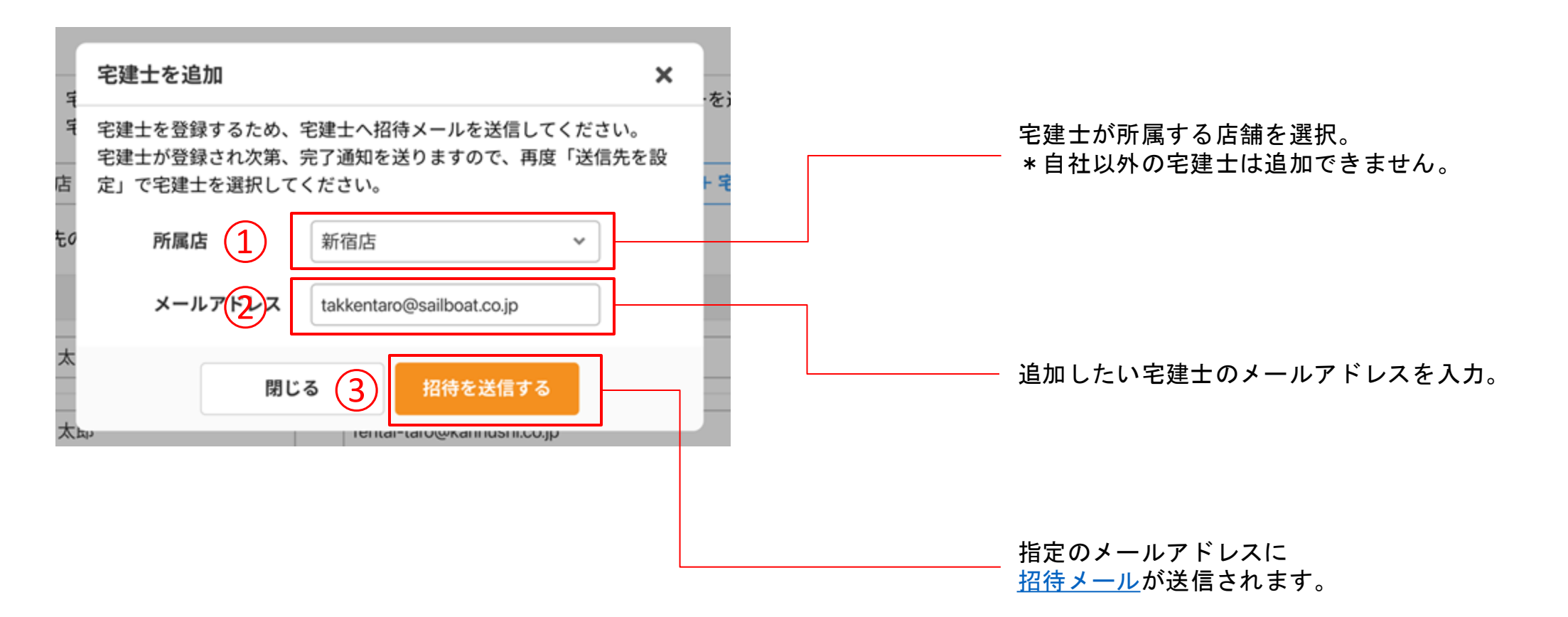

## **宅建士登録する** (仲介会社)

契約準備中(管理会社)

▶ 仲介契約手続中(仲介会社) 宅建士契約手続中(宅建士) 借主等契約手続中(借主等) 電子契約完了確認中(管理会社) 電子契約完了手続中(GMO) 電子契約完了 契約業務完了

【宅建士】宅建士登録依頼メールを受信

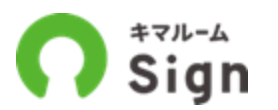

#### 宅建士はメール内のURLからキマルームのアカウント登録画面へ遷移し、宅建士として登録します。

| 【キマルーム】宅建士登録してください。<br>キマルームクライアントサポート室 <from_support@sign.kimaroom.jp><br/>To sato+112 マ</from_support@sign.kimaroom.jp>                       | <del>外部</del> 受信トレイ× |                        |
|----------------------------------------------------------------------------------------------------|----------------------|------------------------|
| ■宅建士登録してください                                                                                                    |                      |                        |
| 株式会社 セイルボート不動産 新宿店<br>宅建士業務ご担当者様                                                                                                    |                      |                        |
| 仲介不動産 新宿店 より宅建士登録の依頼がありました。<br>下記URLへアクセスしキマルームに宅建士登録してください。                                                                                    |                      |                        |
| https://sign.kimaroom.jp/settings/agree?key=54202ea6cd20c5cb1c0629cf7f1cab5cef9374                                                              | 1dd&product=         |                        |
| 上記URLの有効期限は12時間です。<br>ご利用者追加に見覚えのない場合はこのメールは無視してください。                                                                                           |                      | キマルームの<br>アカウント登録画面へ遷移 |
| ■操作マニュアル<br>https://support.kimaroom.jp/hc/ja/articles/4405051960985(宅建士登録 *URL未定)                                                              |                      |                        |
| ※送信専用アドレスになっておりますので返信はお控えください。<br>※上記の内容に心当たりがない場合は、このメールを無視、または破棄していただくよう<br>げます。<br>本メールはキマルームSignから送信しています。<br>https://prod.kimaroom.jp/sign | お願い申し上               |                        |

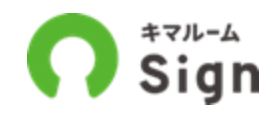

#### キマルームのアカウント情報、宅建士情報を登録してください。

|                                |                       |                   |             | キマルーム不動    | 至 仲介太郎              |           |
|--------------------------------|-----------------------|-------------------|-------------|------------|---------------------|-----------|
| <b>利用者追加について</b><br>ご自身がログインする | うための利用者名・ログインID・パス    | マワードを設定してください。    |             |            |                     |           |
| 会社名                            | (株)キマルーム不動産 新宿店       |                   |             |            |                     |           |
| 利用者名                           | 宅建                    | 太郎                |             |            |                     |           |
| ログインID                         | takken@kimaroom.co.jp | 半角英数字・記号を使用し、8文字以 | し上で設定してください | ha         |                     |           |
| 宅建士番号(任意)                      | 東京都知事                 | ~ 123456          | 半角数字6桁以内で   | 設定してください。  |                     |           |
| バスワード                          | •••••                 | 半角英数字・記号を使用し、8文字以 | し上で設定してください | h          |                     |           |
| バスワード(確認用)                     |                       |                   |             |            |                     |           |
|                                | 確認画面へ                 |                   |             |            |                     |           |
|                                |                       |                   | _           | 下記の内容で登録を行 | います。よろしければ登         | 録をしてください。 |
|                                | 確認画面へ                 |                   |             | 会社名        | 大東違託パートナーズ (株)      | 宫崎営業所     |
|                                |                       |                   |             | 利用者名       | 佐藤正樹                |           |
|                                |                       |                   |             | ログインID     | sato@kimaroom.co.jp |           |
|                                |                       |                   |             | 宅建士番号      | 東京都知事 123456        |           |
|                                |                       | 宅建士の登録が完了す        | すると、送       | バスワード      | ****                |           |
|                                |                       | 信元の仲介担当にも         | 通知メール       |            | 展る                  |           |
|                                |                       | が送信されます。          |             |            |                     |           |

# 宅建士へ送信する

契約準備中(管理会社)

仲介契約手続中(仲介会社)
 宅建士契約手続中(宅建士)
 借主等契約手続中(借主等)

電子契約完了確認中(管理会社)

電子契約完了手続中(GMO)

電子契約完了

契約業務完了

## 【仲介会社様】「宅建士へ送信する」ボタンを押下

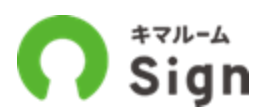

(?)

#### 宅建士の設定完了後、「宅建士へ送信する」を押下してください。

| Sign                                               |                          |               |          | 有限会社大東不  | <sup>5</sup> 動産テストい<br>仲介- | * 💠      |
|----------------------------------------------------|--------------------------|---------------|----------|----------|----------------------------|----------|
| 申込·受付一覧 > 申込·契約詳細                                  |                          |               |          |          |                            |          |
| ナビゲーション ヘ                                          | 契約者へのコメント:               |               |          |          |                            |          |
| 審査通過をご案内ください                                       | 添付ファイル:                  |               |          |          | 0                          |          |
| 申込者の審査が通過しました。画面右の「審査通過                            | <b>曾保証委託契約申込書</b>        |               |          |          | ŝ                          | <u>م</u> |
| 魚内を活道」を押して中込着へ帯覚測過をご案内へ<br>ださい。                    | 署名者:管理会社/借主(契約者)         | č.            |          |          |                            |          |
| 2024/04/05 17:45                                   | 契約者へのコメント:               |               |          |          |                            |          |
| 管理会社の契約準備をお待ちくださ                                   | 添付ファイル:                  |               |          |          | Ø                          |          |
| 5                                                  | ¥ハウスペイメント決済(借主)          | 契約番号:14130843 |          |          | 3                          | •        |
| 申込者に審査通過案内を送信しました。管理会社が<br>契約の準備をするまでしばらくお待ちください。  |                          |               |          |          |                            |          |
| 2024/04/05 18:44                                   | 初期費用(借主)                 |               | 例月費用(借主) |          | 10                         |          |
|                                                    | クレジットカード<br>その他          | 230,000円      | クレジットカード | 69.000円  |                            |          |
| 契約書の作成をお待ちください                                     | 初期費用合計                   | 230,000円      | 例月費用合計   | 69,000円  |                            |          |
| 管理会社が契約書の準備中です。しばらくお待ちく<br>ださい。                    |                          | -0.5255865450 |          | 0.04.000 |                            |          |
| 2024/04/05 18:47                                   | 送信先を設定 宅建士へ送信す           | 6             |          |          |                            |          |
| 送信先を設定してください                                       | ○ 宅建士契約手続中(宅建士):仲介       | 郎             |          |          |                            | •        |
| 契約書を確認後、「送信先を設定」ボタンを押下し<br>てください。ファイル添付をしたい場合は「契約書 | → 供主第初約王結由(供主第):供主       | í.            |          |          | 馬馬                         | N 🗸      |
| 社内メモ 最終投稿者:仲介一郎 🗸                                  | . HTAN 11 11 11 11 11 11 |               |          |          | 22 23 5                    |          |
| 管理会社 V                                             | 契約完了確認中(管理会社):大東         | 建託パートナーズ 宮崎営業 | 所        |          | 影影                         | 5 v      |
| 契約者 朱篪 🗸 🗸                                         |                          |               |          |          |                            |          |

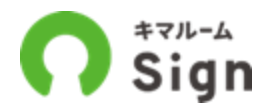

#### 署名内容を確認および入力し、「電子署名し宅建士へ送信する」を押下してください。

| 署名項目(共通)                | 署名内容                    | ᄪᇩᆂᄨᆂᇔᆋᆡᇗᆡ |
|-------------------------|-------------------------|------------|
| 仲介会社 社名                 | 株式会社仲介不動產               | ●          |
| 仲介会社 所在地                | 宮崎県宮崎市橋通東1丁目11-00仲介ビル1F |            |
| 仲介会社 代表者名               | 仲介 太郎                   |            |
| 仲介会社 宅建免許 自<br>治体       | 宮崎県知事                   |            |
| 仲介会社 宅建免許番号<br>1(更新回数)  | 1                       |            |
| 仲介会社 宅建免許番号<br>2 (番号)   | 123456                  |            |
| 書類名:重要事項説明書             |                         |            |
| 署名項目 (書類別)              | 署名内容                    |            |
| 仲介会社 仲介手数和<br>消費税込      | 110000                  |            |
| 仲介会社 仲介手数和<br>(内消費税)    | 10000                   |            |
| 仲介会社 駐車場手数料<br>消費税込     | 10000                   |            |
| 仲介会社 駐車場手数料<br>(内消費税)   | 1000                    |            |
| 書類名:原状回復説明書             |                         |            |
| 署名項目(書類別)               | 署名內容                    |            |
| 仲介会社 免許年月日              | 2022年10月10日             |            |
| 仲介会社 原状回復・修<br>緒 説明者の氏名 | 仲介 太郎                   | 押下してください。  |
| 以下の書類に同意します             |                         |            |

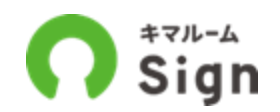

仲介会社として署名内容等、設定を間違えた場合に、管理会社まで戻すことなく、仲介会社としての 操作をやり直せます。

| $\equiv \mathbf{O}$ sign                                              |                                                                                                    | (株)キマルーム 本店<br>旭山太郎 | <b>\$ 8</b> |
|-----------------------------------------------------------------------|----------------------------------------------------------------------------------------------------|---------------------|-------------|
| 申請·受付一覧 > 申込·契約詳細                                                     |                                                                                                    | Applican            | tID: 1623   |
| ナピゲーション ヘ                                                             | 管理 仲介 キマルーム旭山マンション 201 賃料: 120,000円 管理員: 20,000円 V 手続きステー                                                                                                    | ・タス:宅建士契約手続中(4      | 8建士)        |
| 契約書の作成をお待ちください                                                        | 申込 契約                                                                                                    | 履歴                  |             |
| 管理会社が契約書の準備中です。しばらくお待ちく<br>ださい。                                       | 🤣 契約準備中(管理会社):(株)エスネクト スミカエ兵庫店                                                                                                    | 35 37               | ~           |
| 2024/09/30 15:42                                                      | 🤣 仲介契約手続中(仲介会社):(株)キマルーム 本店                                                                                                    | 35 37               | ~           |
| 送信先を設定してください                                                          | ○ 宅建士契約手続中 (宅建士):旭山太郎 変更する                                                                                                    | 35 37               | ^           |
| 契約書を確認後、「送信先を設定」ボタンを押下し<br>てください。ファイル派付をしたい場合は「契約書                    | 整重要事項説明                                                                                                    | <u>^</u>            |             |
| を設定」を押下してください。                                                        | 晋名者:管理会社/宅建士/借主(契約者)                                                                                                    |                     |             |
| 2024/09/30 15:42                                                      | 契約者へのコメント:                                                                                                    | 1                   |             |
| 借主へ送信してください                                                           | 添付ファイル:                                                                                                    | 0                   |             |
| 契約内容を確認の上、必要に応じて編集、添付ファ<br>イルを追加し、指定された宅建士が「借主へ送信す<br>る。ボタンを押下してください。 | 監査貸借契約                                                                                                    | A                   |             |
| 2024/09/30 15:43                                                      | 著名者:管理会社/仲介会社/宅建士/借主(契約者)                                                                                                    |                     |             |
|                                                                       | 契約者へのコメント:                                                                                                    |                     |             |
|                                                                       | 添付ファイル:                                                                                                    | Ø                   |             |
|                                                                       | <ul> <li>「署名内容を確認する」を押下すると、署名内容を確認・入力する画面が開きます。内容を確認の上、送信してください。</li> <li>メールが借主等に届くまで最大10分程度かかります。</li> <li>送信先を設定 署名内容を確認する 算説を完了 金種操作 ✓</li> <li>借主等契約手続中(借主等):借主 2</li> </ul> |                     | ~           |
| 社内メモ >                                                                | ● 契約完了確認中(管理会社):(株)エスネクト スミカエ兵庫店                                                                                                    |                     | ~           |
| 管理会社 🗸                                                                | ● 契約完了手続中                                                                                                    |                     | ~           |

20

## 【仲介会社 or 宅建士】契約手続中(仲介会社)に戻す

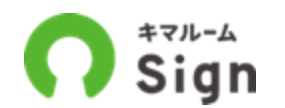

「契約手続中(仲介会社)に戻す」を押下すると確認のウィンドウが開きます。

全員署名済の契約書類は巻き戻し対象から外すことができます。下記参考画像は重説前、契約前なの で、すべて巻き戻し必須となっています。

「実行する」ボタン押下で、仲介契約手続中(仲介会社)まで戻ります。

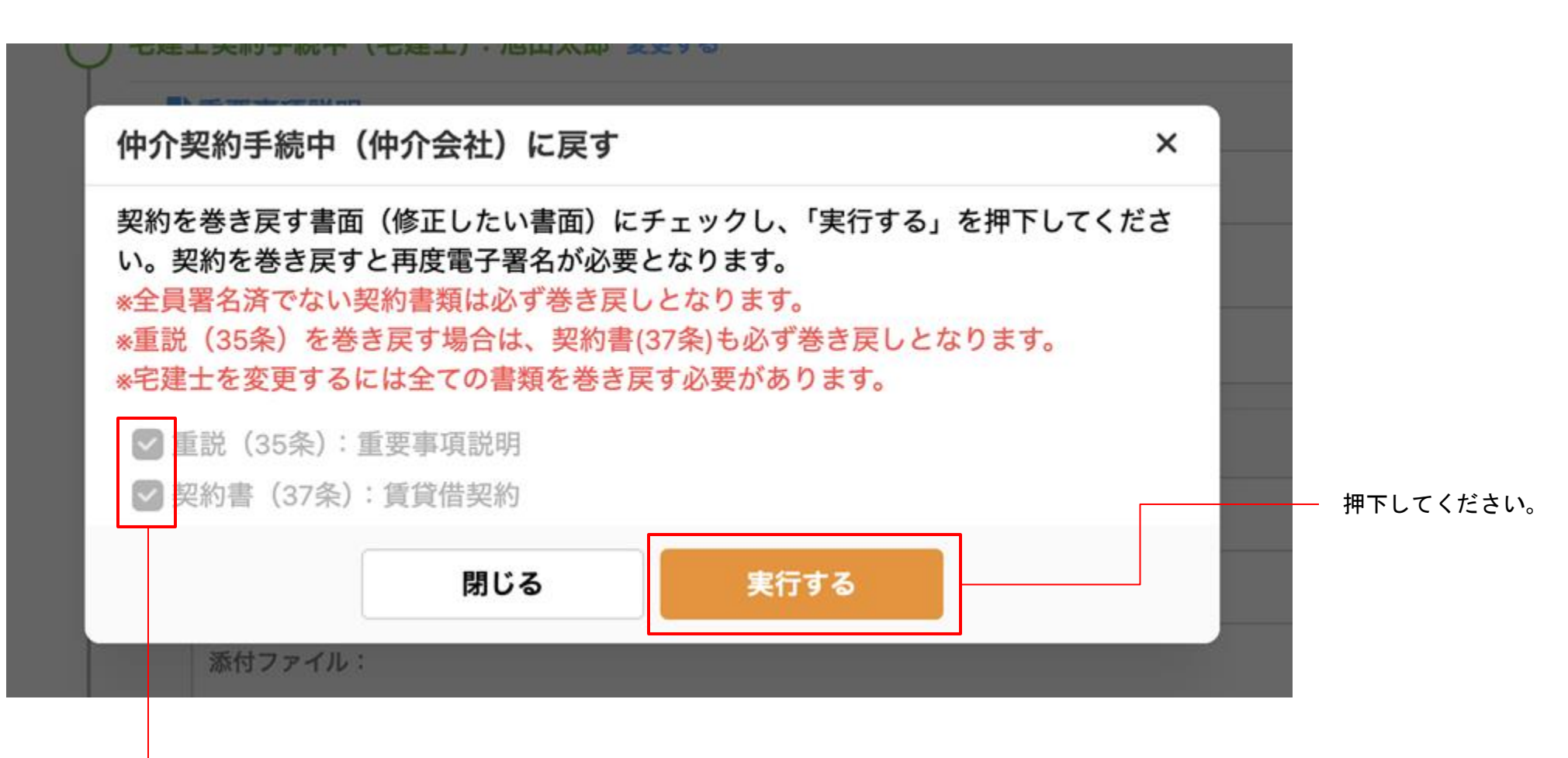

全員署名済の場合、巻き戻し対象から外すことができます。

# **電子署名する** (宅建士)

契約準備中(管理会社) 仲介契約手続中(仲介会社) 宅建士契約手続中(宅建士) 借主等契約手続中(借主等) 電子契約完了確認中(管理会社) 電子契約完了手続中(GMO) 電子契約完了 契約業務完了

## 【宅建士】仲介担当者から通知メールを受信

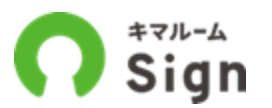

#### 仲介担当が電子署名し「宅建士へ送信する」を押下すると下記のメールが宅建士へ届きます。

| Q メールを検索                                                                                                    | 荘                | ● アクティブ > | ⊘ ❀ ፡፡: ೧≠マ | ルーム                    |
|----------------------------------------------------------------------------------------------------|------------------|-----------|-------------|------------------------|
|                                                                                                    |                  |           | 1/4,432 < > |                        |
| 【借主へ送信し重説してください】キマル・                                                                                                    | ームマンション201 🕬 墜電国 | L1 ×      |             |                        |
| キマルームクライアントサポート室 <from_support@sign.kim< td=""><td>aroom.jp&gt;</td><td></td><td></td><td></td></from_support@sign.kim<> | aroom.jp>        |           |             |                        |
| To sato+112 👻                                                                                                    |                  |           |             | URLを押下し、               |
| 株式会社A仲介 新宿店<br>宅建 太郎様                                                                                                    |                  |           |             | - 宅建士の契約詳細へ遷移し<br>ださい。 |
| 管理会社から電子契約の手続き依頼が来ています。<br><del>下記URLからログインし</del> 画面の案内にしたがって手続きを進<br>https://ai9.jp/xwfxxx                             | めてください。          |           |             |                        |
| ■対象物件<br>キマルームマンション201<br>東京都新宿区新宿5-16-15                                                                                |                  |           |             |                        |
| ■管理会社<br>株式会社 管理不動産 渋谷店<br>管理 太郎<br>東京都新宿区新宿 4 − 1 1 小野寺ビル 2 階<br>03-3456-7890                                           |                  |           |             |                        |
| ※このメールはキマルームSianより送信されています。                                                                                              |                  |           |             |                        |

【宅建士】キマルーム Signにログイン

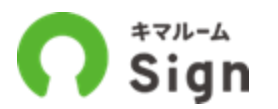

キマルーム Signのログイン情報(メールアドレスとパスワード)を入力し「ログイン」ボタンを押下 してください。\*操作時にDK PORTALにログイン中であればこの操作は不要です。

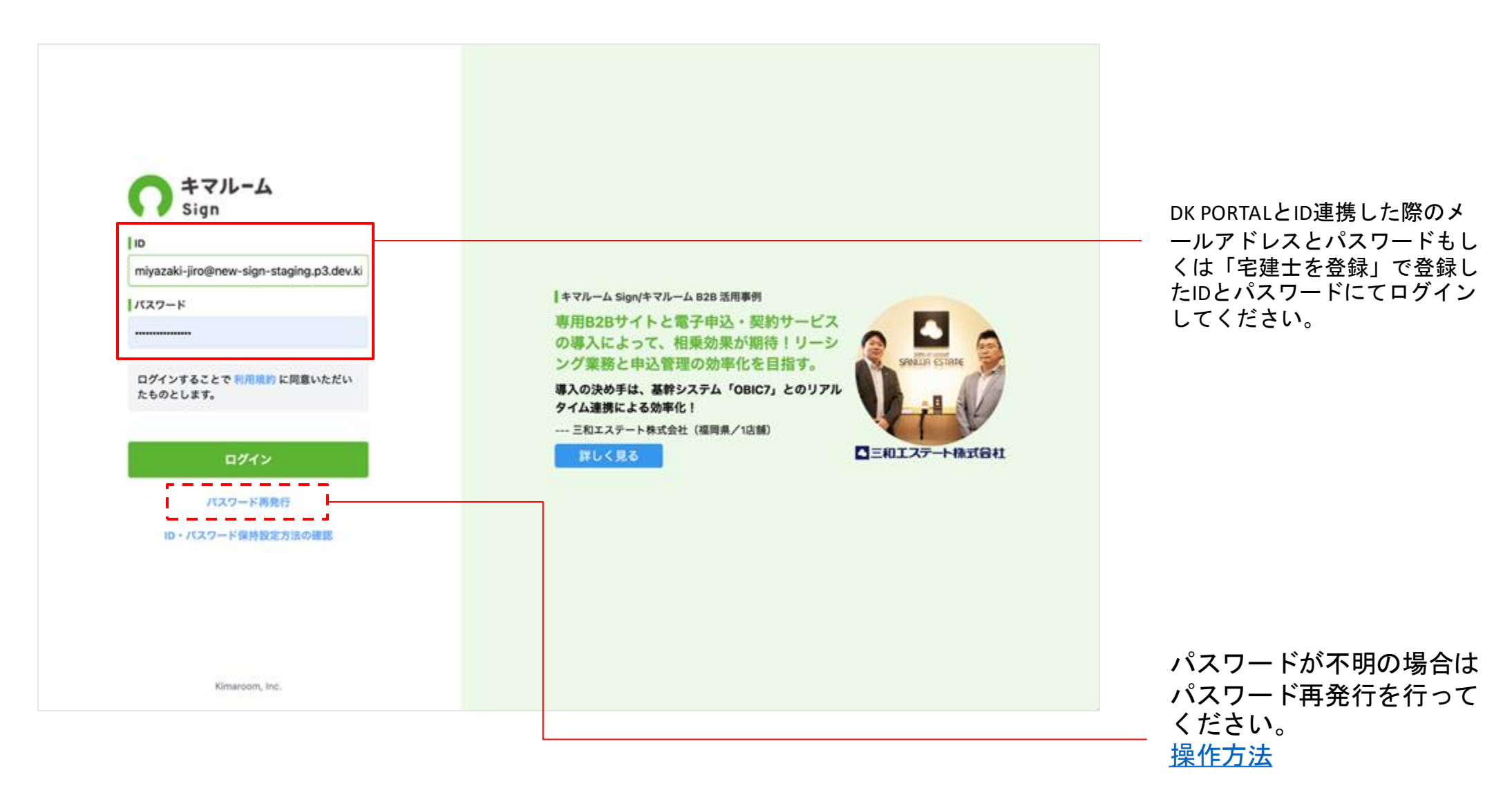

## 【宅建士】設定内容の確認および編集

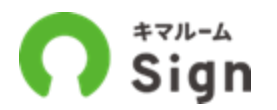

契約書を確認の上、必要に応じて重要事項説明の「契約者へのコメント」欄を編集し、 IT重説のURLや日時などを伝えることも可能です。※重要事項説明以外のコメントは編集できません。

| O Sign                                                        |              |                          |                         | 有限会社大東             | 不能産デストい本 💠 😏              |                                  |
|---------------------------------------------------------------|--------------|--------------------------|-------------------------|--------------------|---------------------------|----------------------------------|
| 申込·受付一覧 > 申込·契約詳細                                             |              |                          |                         |                    |                           |                                  |
| ナビゲーション                                                       | ^            | 管理 仲介 サンミローロュ 1 101 第科:4 | 3,000円 管理費:1,700円 1番手 💙 | 手続きステータス: <b>宅</b> | 建士契約手続中(宅建士)<br>ruum: 送信流 |                                  |
| 審査通過をご案内ください                                                  |              | 申込                       | ۶.                      | ń                  | 履歴                        |                                  |
| 申込者の審査が通過しました。 画面右の「場<br>案内を送信」を押して申込者へ審査通過をこ<br>ださい。         | #査道通<br>2面内く | 🤣 契約準備中(管理会社):大東建託パートナー  | -ズ 宮崎営業所                |                    | 5 5 <b>6</b> V            | PDFにて各書面の内容を確認で<br>きます。          |
| 2024/0                                                        | 04/05 17:45  | 🤣 仲介契約手続中(仲介会社):有限会社大東7  | 下動産テストい 本               |                    |                           |                                  |
| 管理会社の契約準備をお待ちく                                                | くださ          | ↓ 宅建士契約手続中 (宅建士):仲介一郎 東東 | 76                      |                    | 8 9 B A                   |                                  |
| 5                                                             |              | 裂重要事項説明書                 |                         |                    | <u>^</u>                  |                                  |
| 申込者に審査通過案内を送信しました。管理<br>契約の準備をするまでしばらくお待ちくださ                  | 単会社が<br>さい。  | 署名省:管理会社/宅建士/借主(契約者)     | •                       |                    |                           |                                  |
| 2024/0                                                        | 04/05 18:44  | 契約者へのコメント:               |                         |                    |                           | <b>香説生 (供主) 1日老笠) た疎調ぶ</b>       |
| 契約書の作成をお待ちください                                                | 5            | 添付ファイル:                  |                         |                    |                           | 主読元(旧土、八居石寺)を確認できます。※法人の場合、重説先は申 |
| 管理会社が契約書の準備中です。しばらくお<br>ださい。                                  | 6時ちく         | 整實貸借契約書                  |                         |                    | A                         | 込時に借主様が指定し、管理会社側                 |
| 2024/0                                                        | 04/05 18:47  | 羽名吉:管理会社/仲介会社/宅建士/信主(    | 契約者)                    |                    |                           | じ設定しています。                        |
|                                                               |              | 契約者へのコメント:               |                         |                    |                           |                                  |
| 送信先を設定してください                                                  |              | 添付ファイル:                  |                         |                    | → ∅                       | 手両支はいのマットには空神                    |
| 契約書を確認後、「送偿先を設定」ボタンを<br>てください。ファイル添付をしたい場合は<br>を設定」を押下してください。 | 押下し<br>「契約書  | ■原状回視説明書                 |                         |                    | •                         | ▲ 単安争頃説明のコメントは宅建 ★ 土側で編集可能です。    |
| 2024/0                                                        | 04/05 20:07  | 居名者:管理会社/仲介会社/借主(契約者)    |                         |                    | +                         |                                  |
| ,<br>社内メモ 最終投稿者: 仲介一郎                                         | ~            | 契約者へのコメント:               | 重説 (35条)のコン             | メントを編集する           |                           | ×                                |
| 管理会社                                                          | ~            | 添付ファイル:                  |                         |                    |                           |                                  |
| 契約者 来読                                                        | ~            | ■ペット飼育特約                 | 88.50                   | コメント(送信先の面)        | 面に表示します)                  |                                  |
|                                                               |              |                          |                         | 重要事项説明一式           |                           |                                  |
|                                                               |              |                          | 新見 (35条)                |                    |                           |                                  |
|                                                               |              |                          |                         |                    |                           |                                  |
| ◎ 契約書ごと                                                       | にファイ         | ルの添付が                    | P                       |                    |                           |                                  |
| ● 可能です。                                                       |              |                          |                         |                    |                           |                                  |
|                                                               |              |                          |                         |                    | 閉じる                       | 保存する                             |
|                                                               |              |                          |                         |                    |                           | 25                               |

## 【宅建士】「署名内容を確認する」ボタンを押下

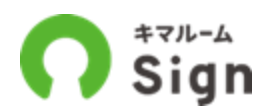

#### 送信先を確認の上、「署名内容を確認する」ボタンを押下」し送信してください

| Sign                                          |                                      | 有限会社大東不動産テストい本 💠 🍞    |
|-----------------------------------------------|--------------------------------------|-----------------------|
| ■込・受付一覧 > 申込・契約詳細                             |                                      |                       |
| ビゲーション ヘ                                      | 署名者:管理会社/仲介会社/借主(契約者)                |                       |
|                                               | 契約者へのコメント:                           |                       |
| 埋会在の契約準備をお待ちくたさ                               | 添付ファイル:                              | 0                     |
| こ審査通過案内を送信しました。管理会社が<br>単価をするまでしばらくお待ちください。   | ■ペット飼育特約                             |                       |
| 2024/04/05 18:44                              | 署名者:管理会社/借主(契約者)                     |                       |
| 豊の佐武をやたください                                   | 契約者へのコメント:                           |                       |
| 官のTFRXでの1750、たこでい                             | 添付ファイル:                              | ø                     |
|                                               | ■保証委託契約申込書                           |                       |
| 2024/04/05 18:47                              | 三久主:等理会计/供士(版始素)                     |                       |
| たを設定してください                                    |                                      |                       |
| 確認後、「送信先を設定」ボタンを押下し<br>い。ファイル派付をしたい場合は「契約書    | 添付ファイル:                              | ø                     |
| を弾下してください。                                    | ¥ハウスペイメント決済(借主) 契約番号:14130843        | <u>۸</u>              |
| 2024/04/05 20-07                              |                                      |                       |
| 、送信してください                                     | 初期費用(借主) 例月費用(借主)                    | 1 0                   |
| 客を確認の上、必要に応じて編集、添付ファ<br>Amul、指定された実現大が「使まへ送信す | クレジットカード 230,000円<br>その他 0円 クレジットカード | 69,000円               |
| シンを押下してください。                                  | 初期費用合計 230,000円 例月費用合計               | 69,000円               |
| 2024/04/05 20:31                              | 送信生を設定<br>第21回家を確認する 新聞を定てしました。      | タ種塩作い                 |
| 冬投稿者:仲介一郎 🗸                                   |                                      | та телят Р            |
| ~                                             | 「署名内容を確認する」を押下すると、署名内容を確認する画面が開き     | きます。内容を確認の上、送信してください。 |
| ×                                             | (借王專契約手続中(借主專):借主                    | 35 37 🗎 🗡             |

【宅建士】宅建士として電子署名

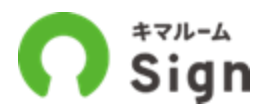

#### 署名内容を確認および入力し、「電子署名し借主様へ送信する」を押下してください。 押下後、借主様へ電子署名依頼メールが送信されます。

|                                          | Name and a second state of the second                  |                       |
|------------------------------------------|--------------------------------------------------------|-----------------------|
| 電子署名し借主へ送信3                              | 56                                                     | ×                     |
| 署名内容を確認・入力のう<br>苦信後は契約書を修正でき<br>とつけください。 | え、借主へ送信してください。<br>ません。必ず確認のうえ、送信してください。修正する場合は再度手続きが必要 | なりますのでお気              |
| 署名項目(共通)                                 | 署名内容                                                   | 者名内谷を唯認わよい人<br>てください。 |
| 宅建士 宅建免許 自治<br>体                         | 宫崎県知事                                                  |                       |
| 宅建士 宅建士登録番号                              | 123456                                                 |                       |
| 宅建士 氏名                                   | 宮崎次郎                                                   |                       |
| 書類名:重要事項説明書                              |                                                        |                       |
| 署名項目(書類別)                                | 署名内容                                                   |                       |
| 宅建士 造成宅地防災区<br>城内か否か                     | 西                                                      |                       |
| 宅建士 土砂災害警戒区<br>城内か否か                     | 8                                                      |                       |
| 宅建士 津波災害警戒区<br>城内か否か                     | ā                                                      |                       |
| 宅建士 洪水の有無                                | *                                                      |                       |
| 宅建士 雨水出水(内<br>水)の有無                      | *                                                      | 押下してください。             |
| 宅建士 高潮の有無                                | <b>m</b>                                               |                       |
|                                          |                                                        | 65,000 <sup>17</sup>  |
| 以下の書類に同意します<br>賃貸借契約書 重要事項               | 以5.97 mp                                               | 65,000F9              |
|                                          | 朝にえ 祭子書を1.尚十人送母ナス                                      |                       |
|                                          | MON MITHIUM T. NOM 9 9                                 |                       |

## 【宅建士】契約手続中(仲介会社)に戻す

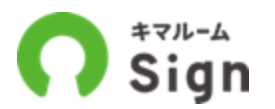

全員署名済の契約書だけ残し、契約書への署名等をやり直すことができます。 各種操作 > 契約手続中(仲介会社)に戻すを押下します。

| Sign                                                                |                                                      | (株)キマルーム 本店<br>加山太郎 💠 😨                                                         |
|---------------------------------------------------------------------|------------------------------------------------------|---------------------------------------------------------------------------------|
| 請·受付一覧 > 中込·契約詳細                                                    |                                                      | ApplicantID: 1623                                                               |
| ピゲーション ヘ                                                            | 管理 (仲介) キマルーム旭山マンション 201 資料: 120,000円 管理費: 20,000円 V | 手続きステータス: 借主等契約手続中(借主等)                                                         |
| 契約書の作成をお待ちください                                                      | 申込 契約                                                | 履歴                                                                              |
| 管理会社が契約書の準備中です。 しばらくお待ちく<br>ださい。                                    | 🤣 契約準備中(管理会社):(株)エスネクト スミカエ兵庫店                       |                                                                                 |
| 2024/09/30 15:42                                                    | 📀 仲介契約手続中(仲介会社):(株)キマルーム 本店                          |                                                                                 |
| 送信先を設定してください                                                        | ≫ 宅建士契約手続中(宅建士):旭山太郎                                 | 豊 勤 🗸                                                                           |
| 契約書を確認後、「送信先を設定」ボタンを押下し<br>てください。ファイル派付をしたい場合は「契約書<br>本時で、本規下してください |                                                      | 5 B .                                                                           |
| 2024/09/30 15:42                                                    | 備主:佐藤正樹 再送                                           |                                                                                 |
| 借主へ送信してください                                                         | ✓ 重要事項説明 ✓ 全員署名済                                     | ▲                                                                               |
| 契約内容を確認の上、必要に応じて編集、派付ファ<br>イルを追加し、指定された牢健士が「借金へ送信す                  | 第名名:管理会社/宅建士/借主(契約者)<br>                             |                                                                                 |
| る」ボタンを押下してください。                                                     |                                                      |                                                                                 |
| 2024/09/30 15:43                                                    | 1000000000000000000000000000000000000                | A                                                                               |
| 重説してください                                                            | 〒名省:管理会社/仲介会社/宅建士/借主(契約者)                            |                                                                                 |
| 信王へ軍説を行い、完了使に「軍説を完了しまし<br>た」を押下してください。押下するまで信主は契約<br>へ進めません。        | 契約者へのコメント:                                           |                                                                                 |
| 2024/09/30 15:43                                                    | 添付ファイル:                                              |                                                                                 |
| 手続き完了までお待ち下さい                                                       | ● 電子契約完了確認中(管理会社):大東建託リーシング(株)旭川店                    | 8 B V                                                                           |
| 契約者すべての手続きが終わるまでお待ちくださ<br>い。                                        | Ĭ                                                    | 52 54                                                                           |
| 2024/09/30 16:52                                                    | 電子契約完了手続中(GMO)                                       |                                                                                 |
|                                                                     | 電子契約完了                                               | <ol> <li></li></ol>                                                             |
| 内メモ ~                                                               | 契約業務完了                                               | (1) &###/r ~</td></tr><tr><td>理会社 🗸</td><td></td><td></td></tr></tbody></table> |

## 【宅建士】契約手続中(仲介会社)に戻す

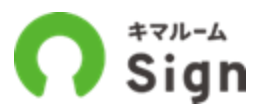

「契約手続中(仲介会社)に戻す」を押下すると確認のウィンドウが開きます。

全員署名済の契約書類は巻き戻し対象から外すことができます。下記参考画像は重説前、契約前なの で、すべて巻き戻し必須となっています。

「実行する」ボタン押下で、仲介契約手続中(仲介会社)まで戻ります。

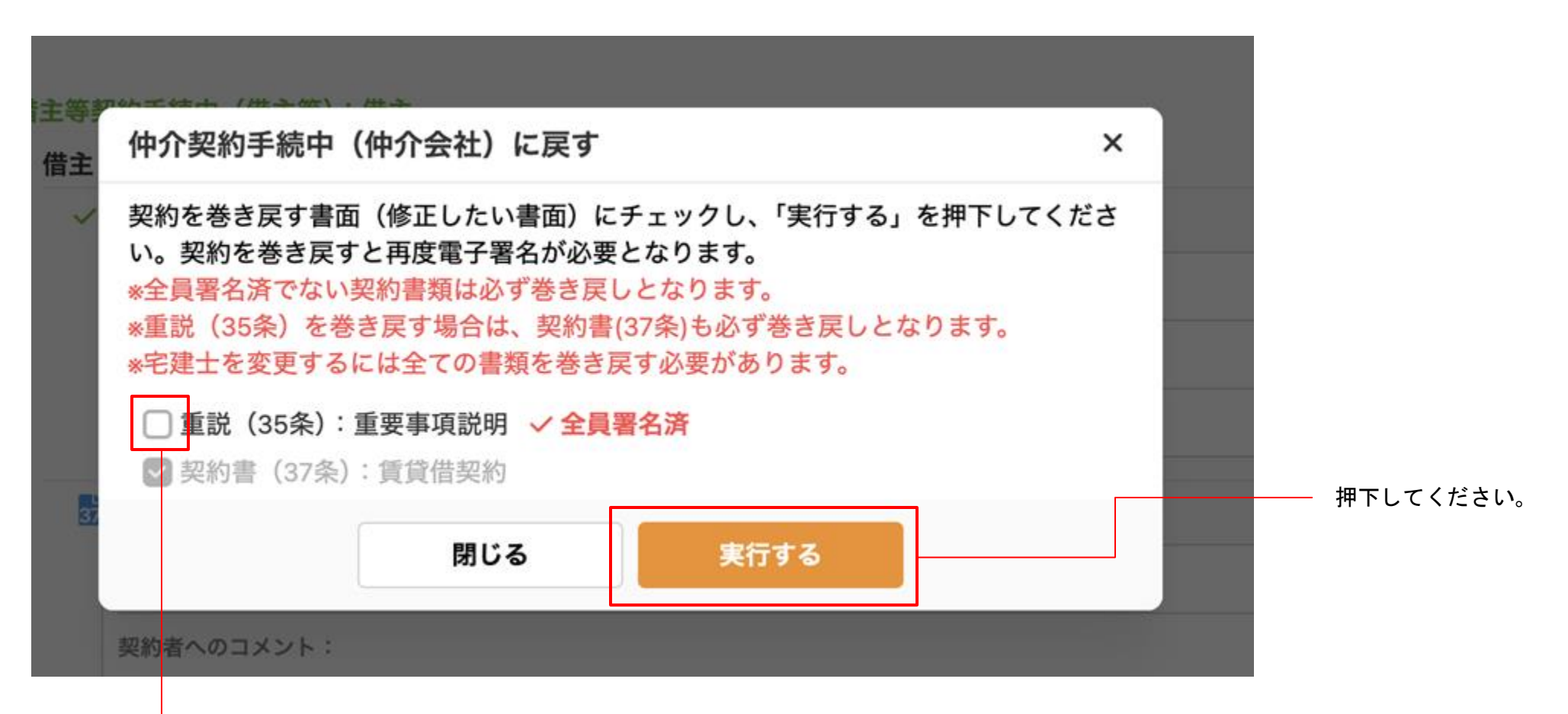

全員署名済の場合、チャックを外せば巻き戻し対象から外すことができます。 重要事項説明の内容に不備がなければ、巻き戻した場合でも再度重要事項説明を行う必要はありません。

# 重要事項説明をうける

(借主様等)

契約準備中(管理会社)

仲介契約手続中(仲介会社)

宅建士契約手続中(宅建士)

借主等契約手続中(借主等) ▼

電子契約完了確認中(管理会社)

電子契約完了手続中(GMO)

電子契約完了

契約業務完了

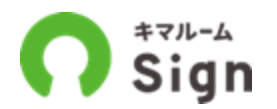

借主様へ下記の電子契約の案内メールが送信されます。メール記載のURLをクリックすると電子契約画 面へ遷移します。

法人契約の場合などで重説の相手先が入居者様の場合、この案内メールは入居者様へ送信されます。

| < 💿 🗉 🗠                                                                                                    |   |
|----------------------------------------------------------------------------------------------------|---|
| 【電子契約のご案内】キマルームマ<br>ンション 201 🇯 🕬 🗠                                                                                 |   |
| (T) To 和分 ~ ····                                                                                                   |   |
| 借主太郎様                                                                                                    |   |
| 下記URLとり電子契約のお手続きをお願い致します。<br>https://signer.sign.kimaroom.jp/login?<br>uuid=01xxxxxxxxxxxxxxxxxxxxxxxxxxxxxxxxxxxx |   |
| ■ログイン方法<br>不動産会社にお知らせしている連絡先電話番号の下4桁<br>を入力してください。<br>わからない場合は不動産会社担当者までお問い合わせく<br>ださい。                            | g |
| ■対象物件<br>キマルームマンション 201<br>宮崎県宮崎市大学島之内学唐池9783番地1                                                                   |   |
| ■不動產会社担当者<br>株式会社仲介不動產 宮崎支店<br>仲介一郎<br>hirosawa@saliboat.co.jp<br>宮崎県宮崎市大字島之内字唐池1234<br>03-1111-2224               |   |
| ※このメールはキマルームSignより送信されています。 ※送信専用のため、このメールアドレスへのご返信は受け付けておりません。 ※上記の内容に心当たりがない場合は、このメールを無視、または破棄していただくようお願い申し上げます。 |   |

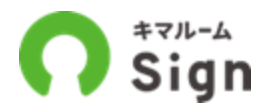

#### 借主様の本人確認を行います。

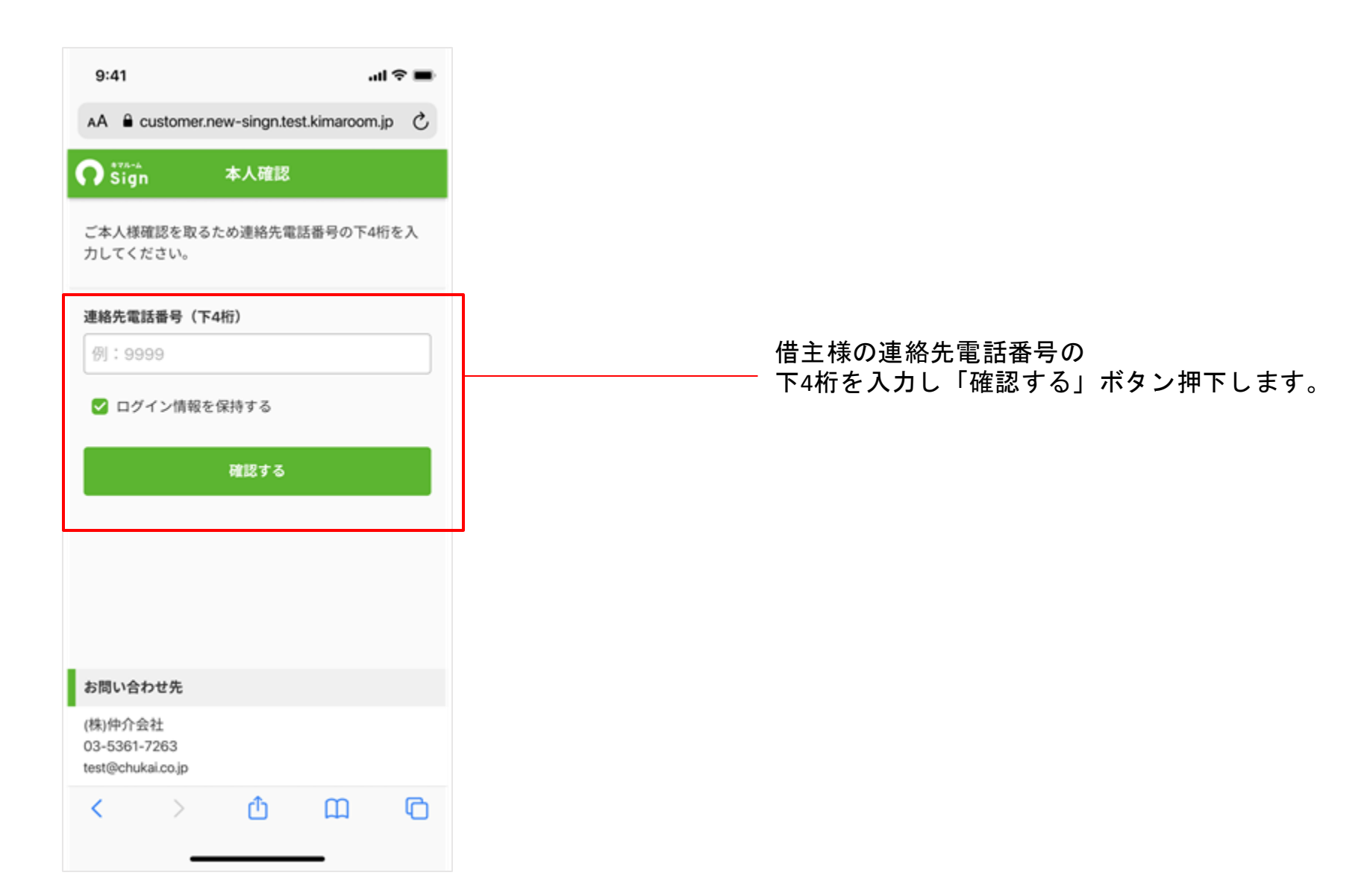

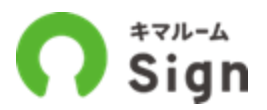

#### すべての書類を開き、「同意して次へ」ボタンを押下してください。

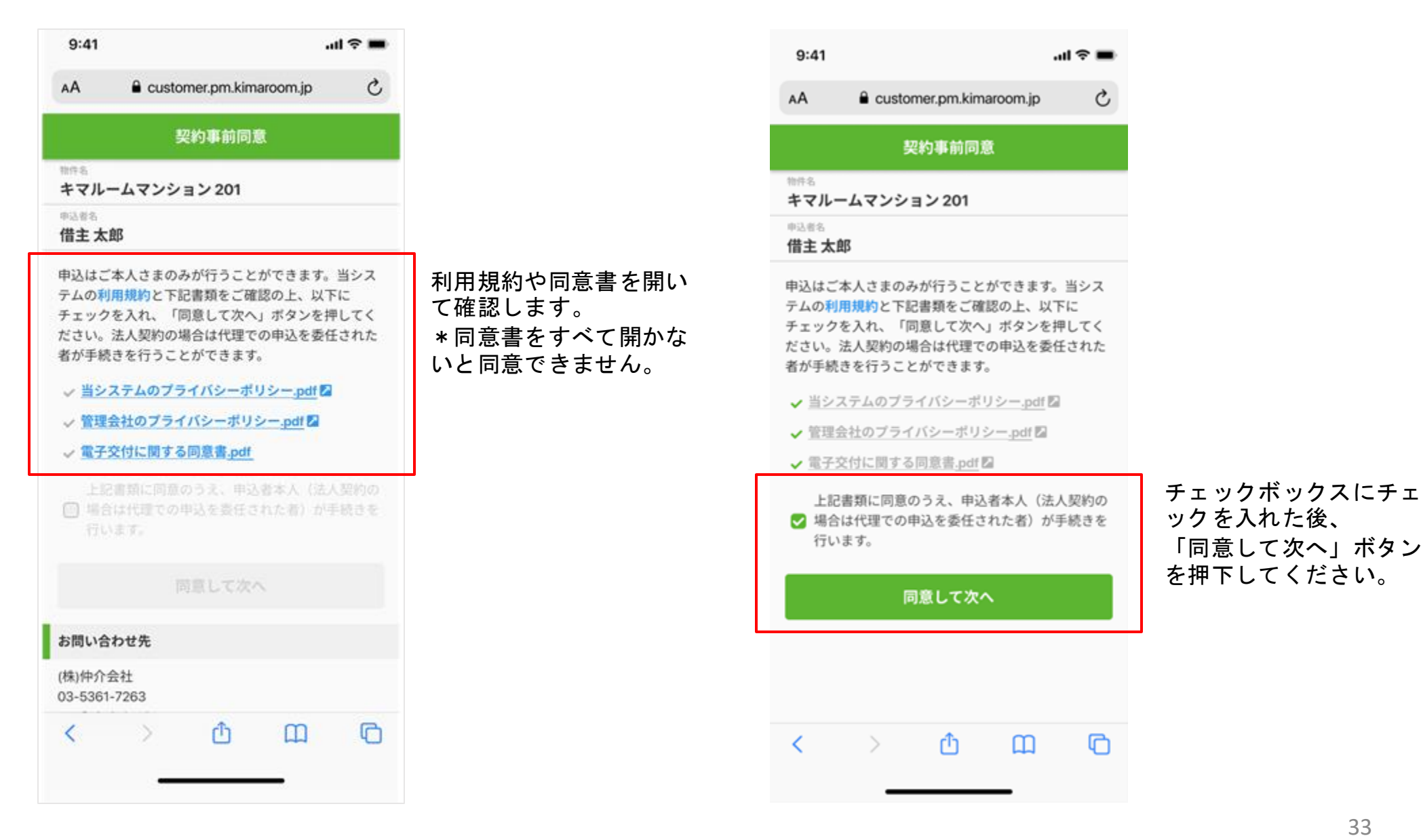

ックを入れた後、 「同意して次へ」ボタン を押下してください。

## 【借主様等】宅建士から重要事項説明をうける

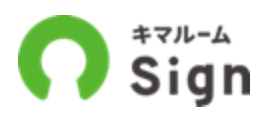

### 重要事項説明.pdfを開き、ZOOM等もしくは対面にて宅建士からの案内に従い、重要事項説明をうけて ください。

| 9:41                                                                       | ail 🗢 🔳        | 9:41                                                                                                  | ail ≑ ■                                         | us02web.zoom.us                                                                                                    | 9:41 🗢 🕳                                                                                                    |
|----------------------------------------------------------------------------|----------------|----------------------------------------------------------------------------------------------------|-------------------------------------------------|----------------------------------------------------------------------------------------------------|----------------------------------------------------------------------------------------------------|
| AA 🔒 customer.new-singn.test.kin                                           | maroom.jp 💍    | AA 🔒 customer.new-singn                                                                               | test.kimaroom.jp                                | 20011                                                                                                    | AA 🔒 customer.new-singn.test.kimaroom.jp 🖒                                                                                                    |
| Sign 賃貸借契約                                                                 |                | < 重要事項!                                                                                               | 兑明                                              | Ready to get started?                                                                                                    | - + x                                                                                                    |
| <sup>物件名</sup><br>キマルームマンション 201<br>不動産会社の案内に従い、契約手続き<br>さい。               | ◆              | IT重説を行います。7月13日13:<br>スしてください。パスコードは<br>https://zoom.com/dfdfjfasiejifjasd<br>その他資料: <u>ハザードマッフ</u> p | DOに下記URLにアクセ<br>1234です。<br>fiasjfdaijf<br>df    | Zoon LL、当社のウェブワイトでCookie あよび部体<br>出版を使用しています。 <u>プライビンーステートメ</u><br>ン上           マッセロ COCKIE もまけ入れる           Cookie GEE                                                                                                    | (10) 11日1日 三日 日本 ススス     (21) 11日 11日 11日 11日 11日 11日 11日 11日 11日 1                                                                                                    |
| 重要事項説明書 手続きをはじめる クレジット決済                                                   | •              | 重要事項説明.pdf                                                                                            | >                                               | 60004 Zoom Webe Communications, Nr. Af optimised<br>Princep & Lagari<br>Patrices<br>Patrices<br>Communication<br>Communication<br>Co | Address         Address         Address         Address           Address         Address         Address         Address           Address         Address         Addres         Address           A |
| <ul> <li>その他決済</li> <li>賃貸借契約</li> <li>ベット飼育特約</li> <li>原状回復説明書</li> </ul> | •              | 重要事項説明に同意のう                                                                                           | え、電子署名する                                        |                                                                                                    | And And And And And And And And And And                                                                                                    |
| <ul> <li>手続き完了</li> <li>契約完了</li> <li>事前同意書類</li> </ul>                    | *              | 書類を全て開封してください。<br>併せて、宅建士が重要事項説明<br>操作は完了できません。既に宅<br>を受けているのに手続きを進め                                  | の完了操作をするまで<br>建士から重要事項説明<br>9られない場合は <u>こちら</u> |                                                                                                    |                                                                                                    |
| キャッフテトのブライバシーボロシー の                                                        | -16 <b>8</b> 3 |                                                                                                    |                                                 |                                                                                                    | < > 🗘 🖾 🖒                                                                                                    |
| 🗣 仲介会社とのメッセージ                                                              |                | 👤 仲介会社との                                                                                              | <b>Dメッセージ</b>                                   |                                                                                                    |                                                                                                    |
| < > 🖞                                                                      | ш ©            | < > 也                                                                                                 | 0 C                                             |                                                                                                    |                                                                                                    |

# 重説を完了する (宅建士・借主様等)

契約準備中(管理会社)

仲介契約手続中(仲介会社)

#### 宅建士契約手続中(宅建士)

借主等契約手続中(借主等)

電子契約完了確認中(管理会社)

電子契約完了手続中(GMO)

電子契約完了

契約業務完了

## 【宅建士】重説後に「重説を完了しました」を押下

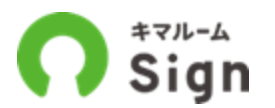

重説後に「重説を完了しました」を押下してください。

この操作を行わないと、借主様は重説を完了できず契約手続きに進めませんので必ず行ってください。 \*借主様から催促の通知メールが来る場合があります。

| O Sign                                                                                                    |                                       |                |           | RHOULARTERFALME |              |
|----------------------------------------------------------------------------------------------------|---------------------------------------|----------------|-----------|-----------------|--------------|
| 中以、天行一篇 3 中达、武的部组                                                                                                    |                                       |                |           |                 |              |
| 787-9a7 A                                                                                                    | R08へ03メント:                            |                |           |                 |              |
| 東田会社の知ら業務をお話ちくださ                                                                                                    | BH72+63-1                             |                |           |                 |              |
| 5                                                                                                    | 日本ット用用物の                              |                |           |                 |              |
| 中込営に開設通道部内を送加しました。管理会社が<br>開始の原稿をするまでしばらくお用たください。                                                                                                    | ※44 · 雙聯会社 / 信息(制約者)                  |                |           |                 |              |
| 20040406 W-44                                                                                                    | (前約者へのコメント:                           |                |           |                 |              |
| 要約書の作成をお読ちください                                                                                                    | 3892246:                              |                |           | *               |              |
| WESSINGLOW CONTRACTOR LASSANCE                                                                                                    | 自保证表还用的中达器                            | Breaken+2.     |           |                 |              |
| The second second |                                       |                |           |                 |              |
|                                                                                                    |                                       |                |           |                 |              |
| 送信先を設定してください                                                                                                    | 単化ファイル:                               |                |           |                 |              |
| 和約8年の回知,「注意れを知道」ボデンモが下し<br>てください。ファイル通行家したい場合は「取約数<br>を説定」を形下してくためい。                                                                                                    | ¥ハウスペイメント決済(優生) ※約番号:14130843         |                |           |                 |              |
| 2024/04/08.02/07                                                                                                    | 40490-9 (B22)                         |                | 利用費用 (信主) | 10              | <u> 重説後に</u> |
| 借主へ送信してください                                                                                                    | クレジットカード<br>その他                       | 230,000Pt      | レジットカード   | 68.000F9        | 押下してください。    |
| READERED, ARCEUTER, BH7/<br><a4rng, bearer<="" reenard:="" td=""><td>和职政司会計</td><td>230,000F8</td><td>例月費用自計</td><td>69.00049</td><td></td></a4rng,>                                                                                                    | 和职政司会計                                | 230,000F8      | 例月費用自計    | 69.00049        |              |
| 4) = 5 > 4 = 7 0 1 C 0.010,<br>20240408 22 31                                                                                                    | 送信先を設定署名内容を確認                         | ぼる 重説を完了しました > | 各種操作 ~    |                 |              |
| 重説してください                                                                                                    | · 信主等契約手級中 (信主等):信主                   |                | -         |                 |              |
| 信念へ重要を行い、完了後に「重数を完了しました」を押下せるまで信念は契約<br>へ適めません。                                                                                                    | ○ 電子同約充了確認中(管理会社):大原理EFバートナーズ(術)地川営業所 |                |           | 10 B -          |              |
| 30345405 2116                                                                                                    | ◎ 電子契約完了手続中(GMO)                      |                |           |                 |              |
| 批内メモ 副目前第二 ※介一部 🗸                                                                                                    | 878887                                |                |           | 0 5 B ×         |              |
| ■理会社 ✓                                                                                                    | I                                     |                |           | 1 10 H ~        |              |
| NH# []] V                                                                                                    | <ul> <li>契約業務充7</li> </ul>            |                |           |                 |              |
## 【借主様等】重要事項説明に同意し電子署名

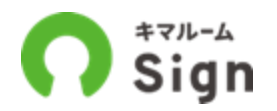

宅建士から重要事項説明をうけたら「重要事項説明に同意のうえ、電子署名する」ボタンを押下し、 案内にしたがって電子署名してください。続いて賃貸借契約の手続きにお進みください。

| 9:41                                                    | al 🗢 🖿                   | 9:41                     | .al                  | <b>∻ ■</b> | 9:41                         | <b></b> ≈ <b></b> .    |
|---------------------------------------------------------|--------------------------|--------------------------|----------------------|------------|------------------------------|------------------------|
| AA 🔒 customer.new-singn.t                               | est.kimaroom.jp 🖒        | AA â customer.new-sin    | ign.test.kimaroom.ji | o €        | AA 🔒 customer.new-s          | singn.test.kimaroom.jp |
| < 重要事項說                                                 | 明                        |                          | 10-17-18-18-         |            | O state 资源                   | 计借契約                   |
| IT重説を行います。7月13日13:00<br>スしてください。パスコードは1                 | 0に下記URLにアクセ<br>1234です。   | 電子署名する<br>以下の内容で電子署名します  | た。よろしいですか?           | ×          | <sup>物件名</sup><br>キマルームマンション | · 201 👻                |
| Reps//2001/060/assignatouri<br>その他資料: <u>ハザードマップ.pd</u> |                          | <b>署名項目 署</b><br>借主氏名 借当 | <b>5内容</b><br>5太郎    |            | 不動産会社の案内に従い、<br>さい。          | 契約手続きを行なってくだ           |
| 重要事項説明.pdf                                              | >                        | 以下の書類に署名します。<br>重要事項説明   |                      |            | ● 重要事項説明書<br>● クレジョト決済       | •                      |
|                                                         |                          | いいえ                      | 電子署名する               |            | 手続                           | きへ進む                   |
|                                                         |                          |                          |                      |            | その他決済                        | •                      |
| 重要事項説明に同意のう                                             | え、電子署名する                 |                          |                      |            | ペット飼育特約                      | •                      |
| 書類を全て開封してください。<br>併せて、宅建士が重要事項説明の                       | の完了操作をするまで               |                          |                      |            | ● 原状回復説明書<br>● 保証委託契約申込書     | •                      |
| 操作は完了できません。既に宅<br>を受けているのに手続きを進め                        | 運士から重要事項説明<br>られない場合はこちら |                          |                      |            | 事前同意書類                       |                        |
| 🎭 仲介会社との                                                | メッセージ                    |                          |                      |            | プライバシーポリシー.pd                | <u>f</u> 2             |
| < > ①                                                   | n C                      |                          |                      |            | 👤 仲介会                        | 社とのメッセージ               |
|                                                         |                          | < > d                    | b m                  | G          | < >                          | <u>ф</u> Ш Ф           |

# **決済、電子署名する** (借主様等)

契約準備中(管理会社)

仲介契約手続中(仲介会社) 宅建士契約手続中(宅建士) 借主等契約手続中(借主等) 電子契約完了確認中(管理会社) 電子契約完了手続中(GMO) 電子契約完了 

契約業務完了

【借主様等】決済

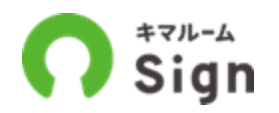

初期費用や例月費用の手続きを行います。(その他決済がある場合は金額確認のみ) 画面の案内に沿って決済を行ってください。決済手続き後、賃貸借契約画面トップに戻ります。

| 9:41 <b>.</b> .11 🗢 🔳                                           | 9:41 all 🗢 🖿                               | 9:41 <b></b> I 🗢 🖿                                                                                                    | 9:41 all 🗢 🖿                                                                                                    |
|-----------------------------------------------------------------|--------------------------------------------|----------------------------------------------------------------------------------------------------|----------------------------------------------------------------------------------------------------|
| AA 🔒 customer.new-singn.test.kimaroom.jp 💍                      | AA 🔒 customer.new-singn.test.kimaroom.jp 👌 | AA € (                                                                                                    | ۵ 🕯 🗛                                                                                                    |
|                                                                 | く クレジット決済                                  | クレジットカード支払受付サービス<br>WEB上にて「クレジットカード」の支払手続きを行います。                                                                              |                                                                                                    |
| 不動産会社の案内に従い、契約手続きを行なってくだ<br>さい。                                 | 下記の決済単込画面へ進移し決済情報を入力してくたさい。                | お申し込み内容<br>既約最号<br>12345678                                                                                                   | HL(FL)=F     HL(FL)=F を入めしてくどあい     ちゃムジティンーを注意     やシジナルー・予想用の単常を用かっ上に定用されておりますますの。     れから知らせる。また、ここに用されておりますますの     れから知らせる。また、ここに用されている日本であっ」     ()214 547と注意知られている日本のは557かであっ」/アイコードになります) |
| 重要事項説明書     マ     クレジット決済     「     五括きの増す)                     | 計算書.pdf > 初期金額: 120,000円                   | 諸物名称・号室<br>中マルームマンション201<br>ご入版時費用                                                                                            |                                                                                                    |
| 手続さへ進む       その他決済       賃貸借契約書                                 |                                            | 120.000円 <b>ラービスご利用条件</b> 利用可能なカードプランドは、VISA/MASTER/JCD/Amex/Dinersとなります。     クレジットカード支払手続きな大車算用グループの決測だり会社 (ハウスペイメント株式会社) に並 |                                                                                                    |
| <ul> <li>ペット飼育特約</li> <li>原状回復説明書</li> <li>保証委託契約申込書</li> </ul> |                                            | ています。<br>■ 個人情報の取り扱いに同意する。                                                                                                    |                                                                                                    |
| 事前同意書類<br>料用規約/jūdr <sup>1</sup> 型<br>プライバシーポリシー.pdf ☑          | →<br>決済する                                  | **                                                                                                    |                                                                                                    |
| 🗣 仲介会社とのメッセージ                                                   | 🌏 仲介会社とのメッセージ                              |                                                                                                    |                                                                                                    |
| < > <u> </u>                                                    | < >                                        | < > 🗅 🕮 🖒                                                                                                    | < >                                                                                                    |

※法人の場合、項目ごとに支払者が借主(法人)と入居者で分かれている場合があります。

## 【借主様等】賃貸借契約書に同意し電子署名

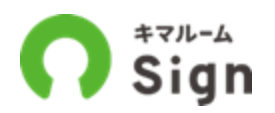

賃貸借契約書の内容を確認し、「同意のうえ、電子署名する」ボタンを押下し、案内にしたがって電 子署名してください。

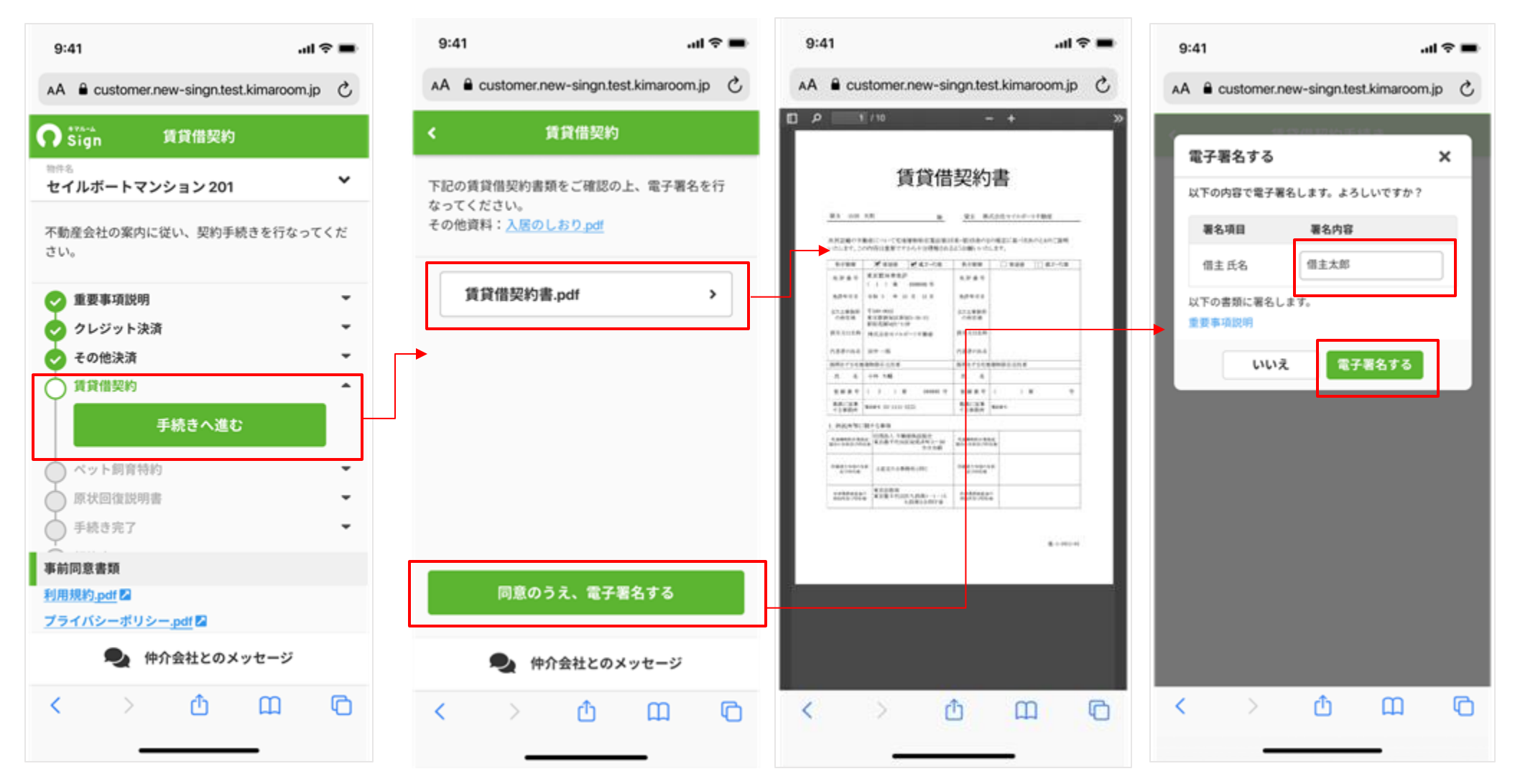

## 【借主様等】その他の書面もすべて同意し電子署名

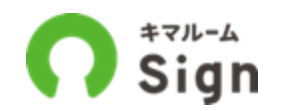

al 🗢 🔳

~

-

-

-

\*

\*

\*

-

ሮ

引き続き提示されたものすべてを確認し「同意のうえ、電子署名する」ボタンを押下し、案内にした がって電子署名を進めてください。

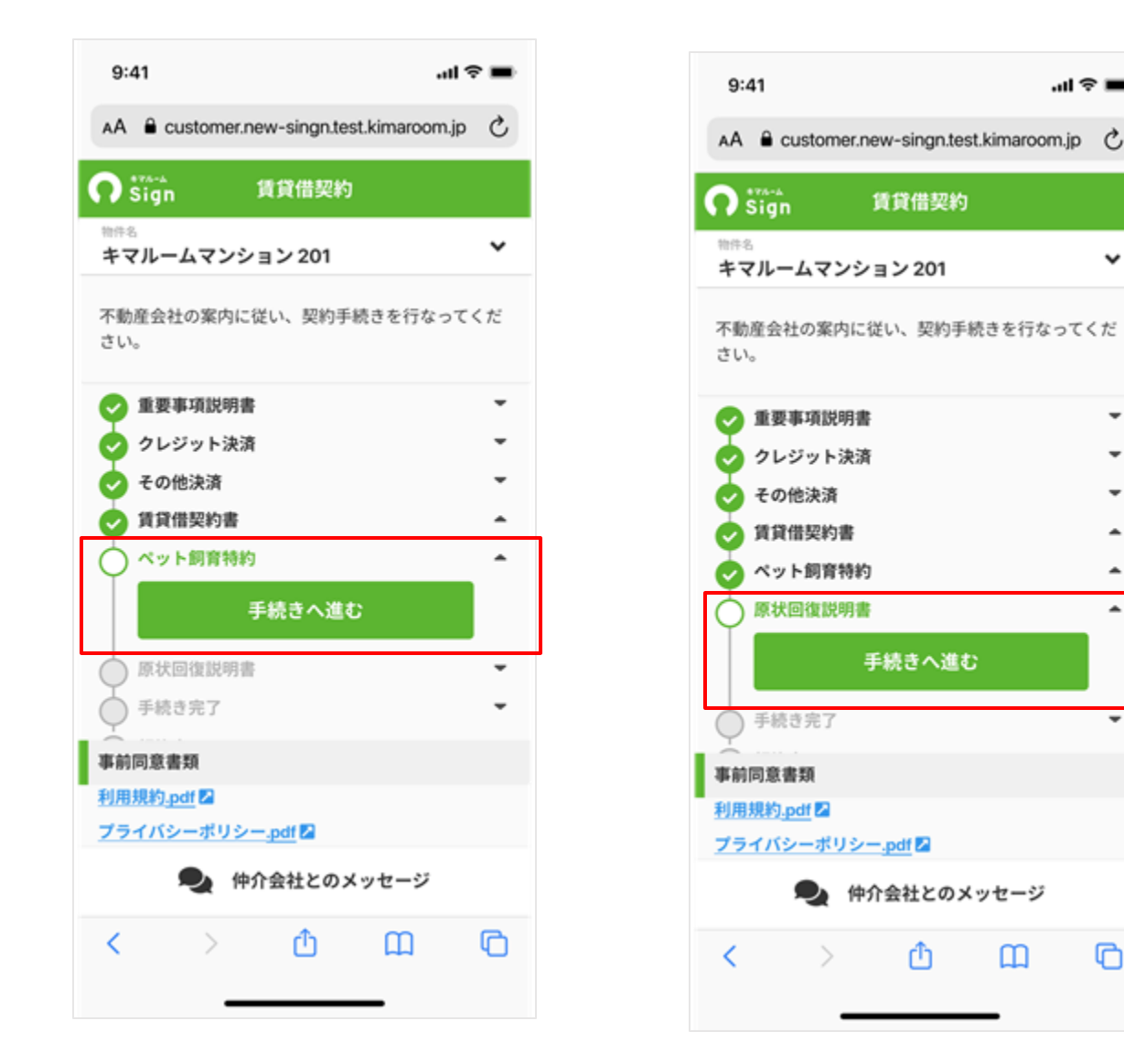

【借主様等】手続き完了

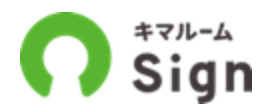

借主様としての契約手続きがすべて終わると、「手続き完了」となります。 ここまででいったん手続きを中断し、不動産会社様から契約完了の通知をお待ちください。

| 9:41                   |                           |                              | al 9           | - |
|------------------------|---------------------------|------------------------------|----------------|---|
| AA 🗎 d                 | ustomer.n                 | ew-singn.te                  | st.kimaroom.jp | C |
| n Sign                 |                           | 賃貸借契約                        |                |   |
| http:<br>キマルー          | ・ムマンシ                     | ョン201                        |                | * |
| 借主の署<br>契約はまた<br>契約完了。 | 名手続き完<br>S完了して<br>通知をお待   | 了<br>いません。<br>ちください。         |                |   |
| <b>②</b> 重要            | 事項説明                      |                              |                | • |
| 0 22                   | ジット決済                     |                              |                | • |
| 🧑 ₹0                   | 他決済                       |                              |                | • |
| 🛃 III                  | 借契約書                      |                              |                | • |
| 0 ~ 7                  | ト飼育特約                     |                              |                | • |
| 🕑 原状                   | 回復説明書                     |                              |                | - |
| 🛃 手続                   | き完了                       |                              |                | • |
| 信主(<br>契約)<br>契約9      | D署名手続き<br>まだ完了し<br>宅了通知をお | が完了しました<br>ていません。<br>待ちください。 | ia             |   |
| ○ 契約                   | 完了                        |                              |                | * |
| 事前同意                   | 類                         |                              |                |   |
| 利用規約。                  | pdf 🔼                     |                              |                |   |
| 7=210                  |                           |                              |                |   |
|                        | • 仲:                      | 介会社との>                       | <b>ベッセージ</b>   |   |
| <                      | >                         | Û                            | ш              | 0 |
|                        |                           |                              |                |   |

# 電子契約完了 (仲介会社·宅建士)

契約準備中(管理会社)

仲介契約手続中(仲介会社) 宅建士契約手続中(宅建士) 借主等契約手続中(借主等) 電子契約完了確認中(管理会社) 電子契約完了手続中(GMO) 電子契約完了 契約業務完了

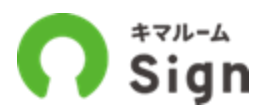

管理会社が契約完了すると、署名者全員に通知メールが届きます。メール内のURLから遷移し契約完了 済のPDFをダウンロードすることが出来ます。

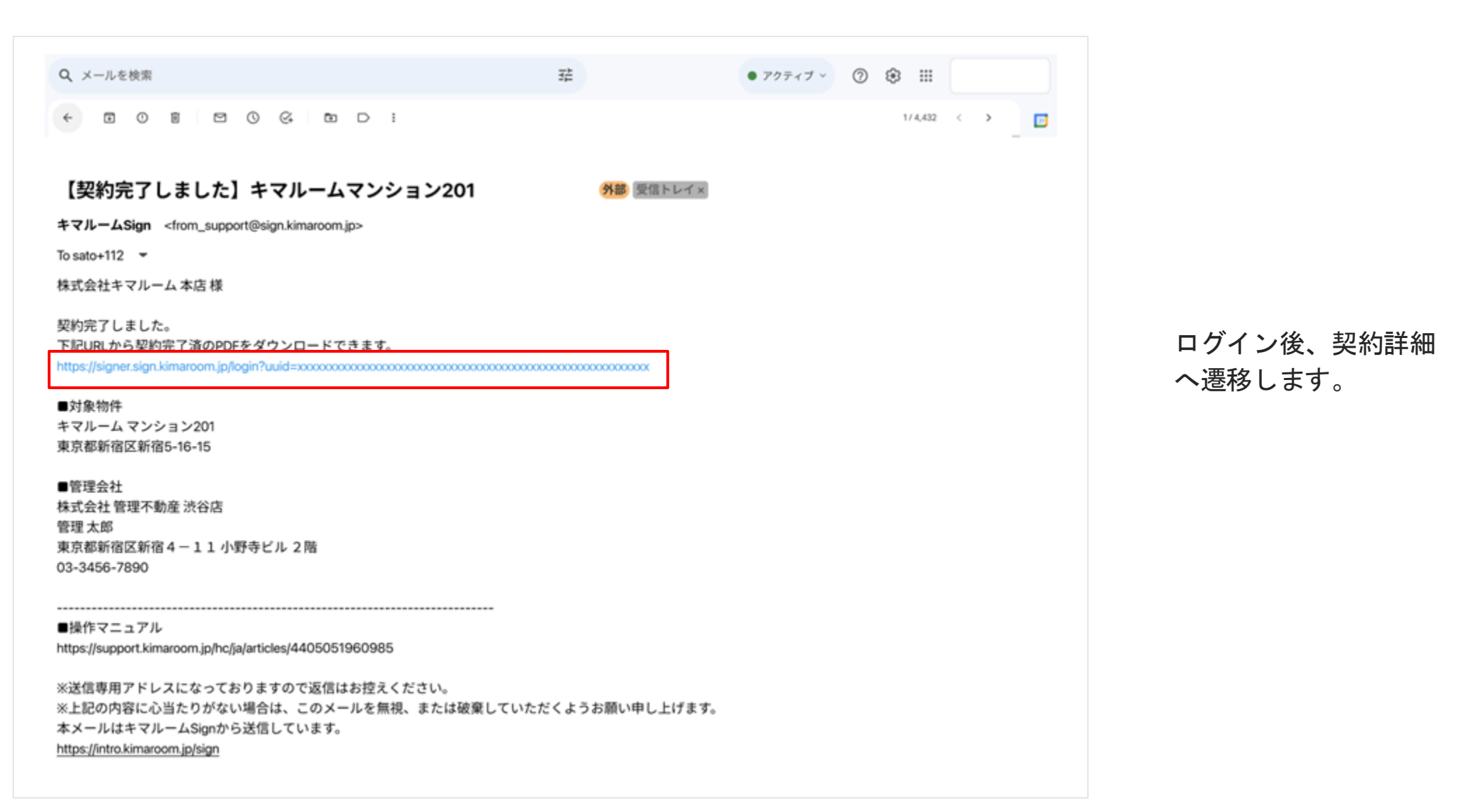

【仲介会社様・宅建士】キマルームSignにログイン

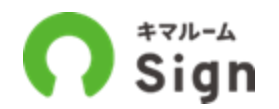

キマルームSignのログイン情報(メールアドレスとパスワード)を入力し「ログイン」ボタンを押下 してください。\*操作時にDK PORTALにログイン中であればこの操作は不要です

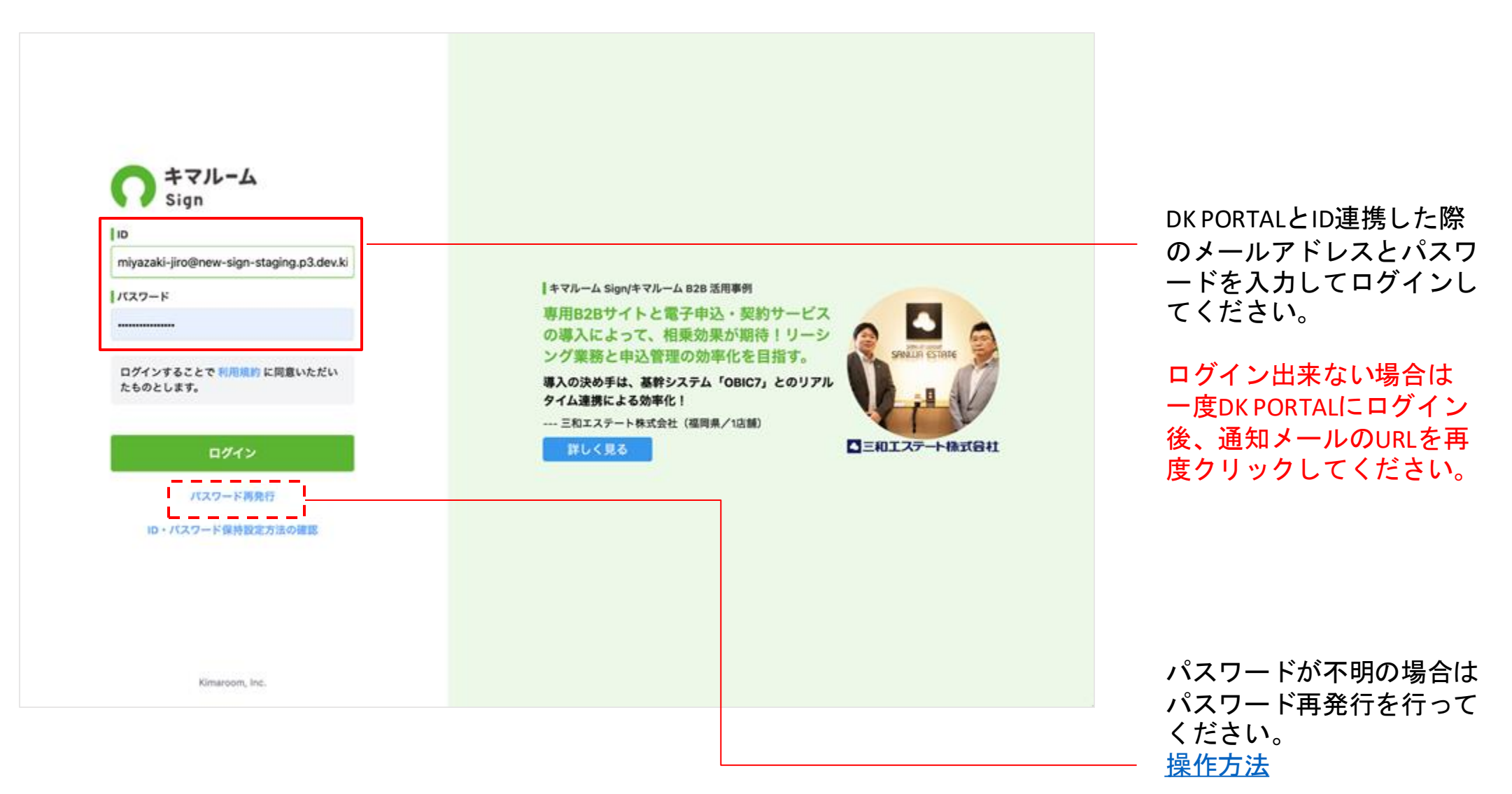

# 【仲介会社様・宅建士】契約完了済のPDFをダウンロード

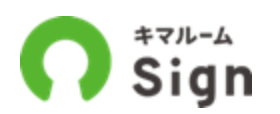

## メール内のURLから遷移し契約完了済のPDFを、赤枠内よりダウンロードすることが出来ます。

| Sign                                                               | あいうえお(5                                          | *スト2)長いパージョン(株)本店_かきくけこ<br>佐藤正樹 🌣 📀                                                                                                    |
|--------------------------------------------------------------------|--------------------------------------------------|----------------------------------------------------------------------------------------------------|
| 请·受付一覧 > 申込·契約詳細                                                   |                                                  | ApplicantID: 3878                                                                                                    |
| ビゲーション ヘ                                                           | 管理 仲介 キマルームマンション 201 資料: 120,000円 管理費: 20,000円 ~ | 手続きステータス:電子契約完了                                                                                                    |
| 宅建士へ送信してください                                                       |                                                  |                                                                                                    |
| 「宅建士へ送信する」ボタンを押下し、送信してく<br>ださい。ファイルを添付したい場合は「契約書を設<br>定」を押下してください。 | 申込 契約準備中(管理会社):大東建託リーシング(株) 旭川店                  | 度歴 登 勁 ~                                                                                                    |
| 2025/02/03 11:42                                                   | ⊘ 仲介契約手続中(仲介会社):あいうえお(テスト2)長いバージョン(株)本店_かきくけこ    |                                                                                                    |
| 昔主へ送信してください                                                        |                                                  | Ri Ri 🗸                                                                                                    |
| 約内容を確認の上、必要に応じて編集、添付ファ<br>ルを追加し、指定された宅建士が「信主へ送信す<br>、 ボタンを開てしてください | CREISHFERT (CREI) - KIRELO                       | 52 55 ¥                                                                                                    |
| 2025/02/03 11:43                                                   | ✓ 借主等契約手続中(借主等):入居者・借主                           | 5 V                                                                                                    |
| 脱してください                                                            | 🥏 電子契約完了確認中(管理会社):大東建託リーシング(株) 旭川店               | 2 B V                                                                                                    |
| 主へ重説を行い、完了後に「重説を完了しまし<br>」を押下してください。押下するまで借主は契約<br>遠めません。          | < 電子契約完了手続中(GMO)                                 |                                                                                                    |
| 2025/02/03 11:43                                                   | 電子契約完了                                           | 1910日 - 1910日 - 191000 - 1910000000000000000000000000 |
|                                                                    | 整重要率项説明 ~ 会員署名済                                  | <u>م</u>                                                                                                    |
| 焼き完了までお待ち下さい                                                       | 哥名者:管理会社/宅建士/入居者                                 |                                                                                                    |
| 者すべての手続きが終わるまでお待ちくださ                                               | 契約者へのコメント:                                       |                                                                                                    |
| 2025/02/03 12:16                                                   | 添付ファイル:                                          |                                                                                                    |
| 的手続完了までお待ち下さい                                                      | 監護員備契約 / よ員署名済                                   | *                                                                                                    |
| ・署名が完了するまでお待ちください。<br> 子契約の署名手続きが完了するまでに15~30分                     | 著名者:管理会社/備主(契約者)                                 |                                                                                                    |
| まかかります。元了後に著名者全員にメールが過<br>されます。                                    | 契約者へのコメント:                                       |                                                                                                    |
| 2025/02/03 19:11                                                   | 添付ファイル:                                          |                                                                                                    |
| 電子契約完了しました                                                         | 契約業務完了                                           |                                                                                                    |
| 約完了済のPDFをダウンロードできる旨を契約者<br>通知しました。                                 |                                                  |                                                                                                    |
| 2025/02/03 19:17                                                   |                                                  |                                                                                                    |
| ちょうしょう シン シン シン シン シン シン シン シン シン シン シン シン シン                      |                                                  | 5894 v                                                                                                    |

### 契約完了済のPDFを ダウンロードすること が出来ます。

※画面はイメージです。設定された契 約書等はすべて表示、ダウンロード可 能です。

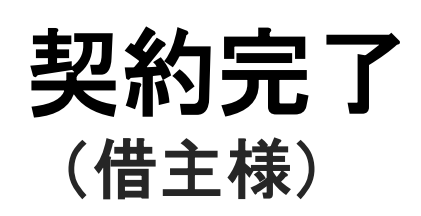

契約準備中(管理会社)

仲介契約手続中(仲介会社) 宅建士契約手続中(宅建士) 借主等契約手続中(借主等) 電子契約完了確認中(管理会社) 電子契約完了手続中(GMO) 電子契約完了 契約業務完了

【借主様】契約完了メールを受信

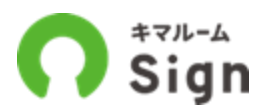

不動産会社様が契約完了すると、署名者全員に通知メールが届きます。メール内のURLから遷移し契約 完了済のPDFをダウンロードすることが出来ます。

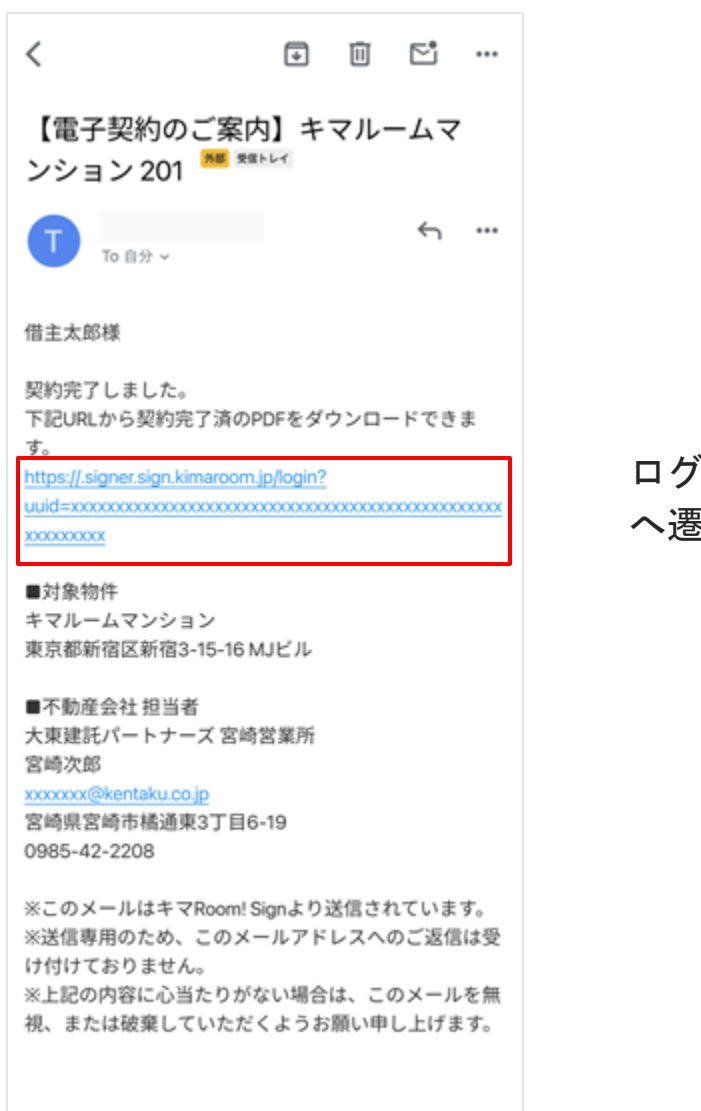

ログイン後、契約詳細 へ遷移します。

【借主様】契約完了済のPDFをダウンロード

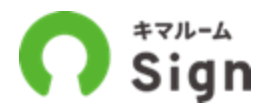

不動産会社様が契約完了すると、署名者全員に通知メールが届きます。メール内のURLから遷移し契約 完了済のPDFをダウンロードすることが出来ます。

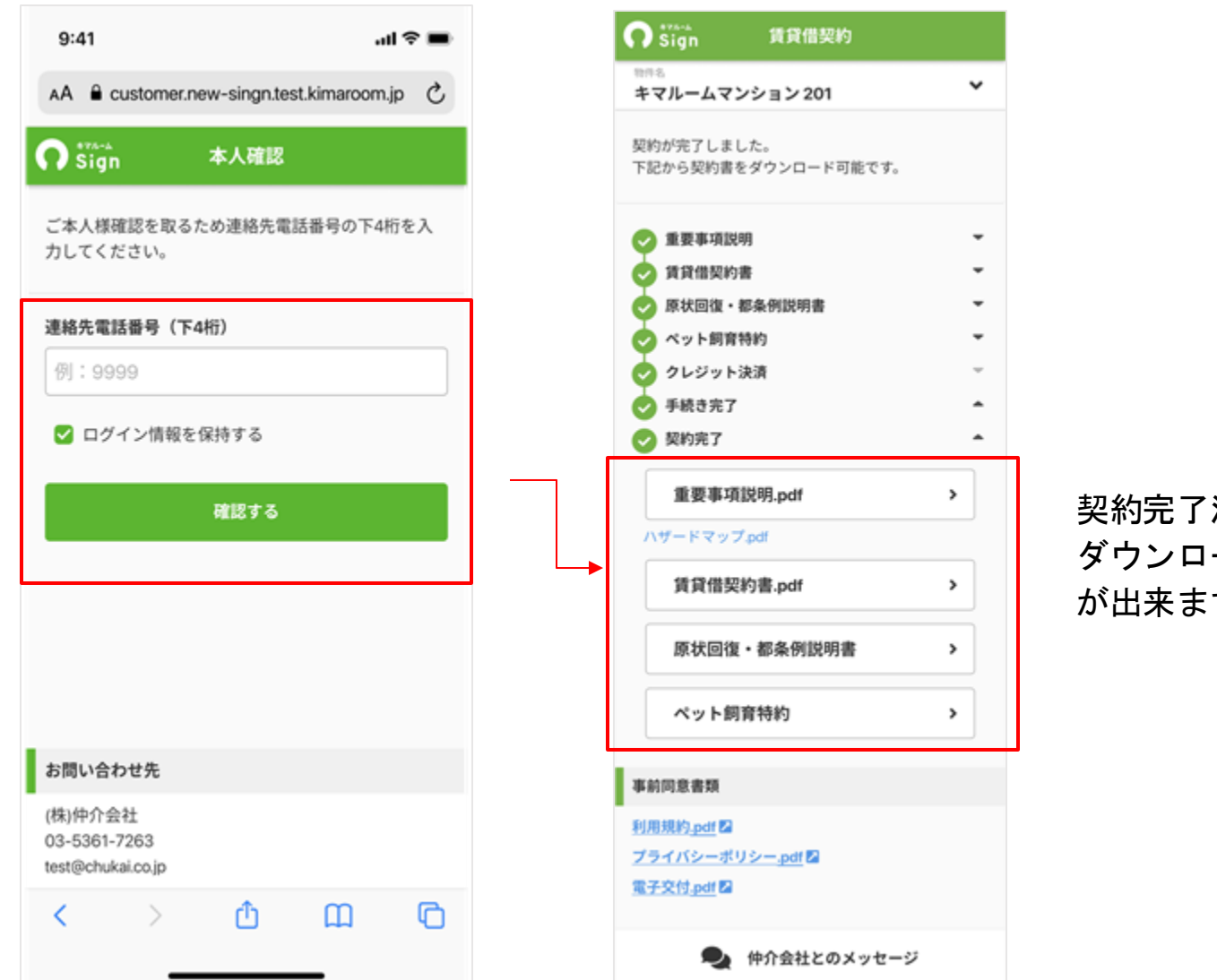

契約完了済のPDFを ダウンロードすること が出来ます。

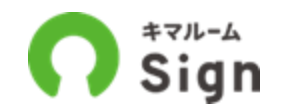

# ダウンロードしたPDFファイルをAcrobat Readerで開き、画面右上の「署名パネル」から署名内容を確認できます。

| @ 12 #                                                                                                    | <b>貸借契約書</b> pdf                                                                                                    | × + 作成                                                                                                    |                                                                  |                                                                                                    |                                                                                                    |                                                                                                    | 04                                                                                          | 2 💿              |                                   |
|----------------------------------------------------------------------------------------------------|----------------------------------------------------------------------------------------------------|----------------------------------------------------------------------------------------------------|------------------------------------------------------------------|----------------------------------------------------------------------------------------------------|----------------------------------------------------------------------------------------------------|----------------------------------------------------------------------------------------------------|---------------------------------------------------------------------------------------------|------------------|-----------------------------------|
| ツール 編集                                                                                                    | 皮換 電子                                                                                                    | サイン                                                                                                    |                                                                  |                                                                                                    | テキストまたはツ                                                                                                    | ールを検索 Q 🛛 🛱 🗘                                                                                                    | • @ <i>6</i>                                                                                | 2                |                                   |
| 名済みであり、                                                                                                    | すべての署名が                                                                                                    | 用物です。                                                                                                    |                                                                  |                                                                                                    | 署名パネル                                                                                                    | × 署名                                                                                                    | e                                                                                           | Q                |                                   |
| <ul> <li>(4)<br/>資料等及び<br/>取車項使用料<br/>の支払条件</li> <li>(5) 管理方法</li> <li>(6)</li> </ul>                                         | 自由点音等           数 金 ①           数 金 ②           数 金 ②           大払い方法           次払い方法           200手載利           室 管 |                                                                                                    |                                                                  |                                                                                                    | (金社の戦化に基づき支払うちかとします。<br>(内)まで・ビス和現現的が応じてく場合。<br>ますで、<br>本、個人で支払いで通う、学数にはた剤化となります。<br>(の)<br>(の)<br>(の)<br>(の)<br>(の)<br>(の)<br>(の)<br>(の) |                                                                                                    | により着名済み<br>により着名済み<br>により着名済み<br>により着名済み<br>により着名済み                                         |                  | バージョンをクリックすると<br>署名箇所が点線で囲まれ、どこに何 |
|                                                                                                    |                                                                                                    | 利らかな過失によって生<br>を始き、この出意・通知<br>(①本用部分格の補償、高利)                                                                                                    | た機能については、中立の<br>はって主じた機能につい<br>構の編件学校を17年早ら                      | これに用来が消費用を支払います。これに、A型<br>「注、単立におし用字が消費用を支払います。<br>小型用の時間、利用の用このに注意の用意。                                                                                                    | 単動に関しては、数や水化、液化化剤に伴う開発<br>2011年1月                                                                                                    | 文書は、この間名が適用                                                                                                    | されてから変更され                                                                                   | 17               | を署名したのか確認できます。                    |
| <ol> <li>(7) 管理方法</li> <li>(8) 連絡先</li> </ol>                                                                                 | 日日・秋田の宮田<br>東田 会 校<br>本日、武 大日・田二丁<br>大日、二丁 二日、大日・田二丁<br>大日、二丁 二日、大日・田二丁<br>大日、二丁 二日、大日・田二丁                           | ②約数第11条第2第二条75<br>大規模だパートナーズ用<br>初か用・約 ○ ○ ○ 系<br>号 副 曲 号 ○ 記 上 ○                                                                                                    | ##2377023##0<br>応急性 単章<br>○章○○○○○○○○○○○○○○○○○○○○○○○○○○○○○○○○○○   | 第4時61255(Gの費用で創作する225)<br>営業所<br>5 5 7 時 登録年月日:3                                                                                                    |                                                                                                    | 着名者の口は有効です<br>増め込みタイムスタンプ<br>減名は UV 対応です                                                                                                    | が観名に含まれてい                                                                                   | x                |                                   |
| 00 9922808                                                                                                    |                                                                                                    | こを以降事業」31回以下のないであって、<br>の方が10回になったので、<br>の方が10回になったので、<br>の方で、<br>の方で、<br>の方で、<br>の方で、<br>の方で、<br>の方で、<br>の方で、<br>の | ○日本での構成した。<br>「「「」」」、「」」、「」」、「」」、「」」、「」、」、「」、」、「」、<br>「」、」、「」、」、 | 10番 ご愛いであった。<br>まのですうな品を加くしていた。<br>まのですうな品を加くしていた。<br>まのですうな品を加くしていた。<br>まのでする。<br>まのでする。<br>まででする。<br>まででする。<br>までででする。<br>までででする。<br>までででする。<br>までででする。<br>まででする。<br>までででする。<br>まででする。<br>まででする。<br>まででする。<br>まででする。<br>まででする。<br>まででする。<br>まででする。<br>までででする。<br>までででする。<br>までででする。<br>まででする。<br>まででする。<br>までででする。<br>まででする。<br>まででする。<br>まででする。<br>まででする。<br>まででする。<br>まででする。<br>こででする。<br>こででする。<br>こでででする。<br>こでででする。<br>こでででする。<br>こでででする。<br>こでででする。<br>こでででする。<br>こででする。<br>こででする。<br>こででする。<br>こでででする。<br>こででする。<br>こででする。<br>こでででする。<br>こででする。<br>こででする。<br>こででする。<br>こででする。<br>こでででする。<br>こでででする。<br>こででする。<br>こでででする。<br>こでででする。<br>こでででする。<br>こでででする。<br>こででででする。<br>こでででする。<br>こでででででする。<br>こでででする。<br>こででででする。<br>こでででででででででででででででです。<br>こででででででででででででででででで | の I します。<br>まます。<br>そ なお、この重めに様子べき事品による<br>からます。<br>(協士は師()<br>を開催することができます。<br>(法士は師())                                                  | <ul> <li>() #4.5 pm</li> <li>() 理由: 雪主 太郎 karine</li> <li>() 現在 文明 () 日本</li> <li>() 現代 日本</li> <li>() 現代 日本</li> <li>() 現代 日本</li> <li>() 日本</li> <li>() 日本</li> <li< td=""><td>hi@gmail.comが<br/>9 5 20 23 +09 00<br/>12 4 ページ:1<br/>により署名済み<br/>により署名済み<br/>により署名済み<br/>により署名済み</td><td>20<br/>K</td><td>理田禰を見ると、誰かいう者名したのか<br/>を確認できます。</td></li<></ul> | hi@gmail.comが<br>9 5 20 23 +09 00<br>12 4 ページ:1<br>により署名済み<br>により署名済み<br>により署名済み<br>により署名済み | 20<br>K          | 理田禰を見ると、誰かいう者名したのか<br>を確認できます。    |
| 福物賞賞人(中)<br>住用<br>氏素<br>賞 請<br>貸待人(乙)<br>住用<br>氏系<br>氏系<br>(A)<br>(A)<br>(A)<br>(A)<br>(A)<br>(A)<br>(A)<br>(A)<br>(A)<br>(A) | D) 新 11-94円<br>安全菜店(注)<br>大学校2011<br>大学校2011<br>大学校2011<br>市業品の161<br>10000702007<br>日本部<br>第日への対応的なや。<br>安点、私に工を保護) | ATURA<br>二丁目 1 前重 1 覧<br>下丁一又株式会社<br>及社長 近章 の<br>1839102 (代表<br>1939502 (代表                                                                                                    |                                                                  |                                                                                                    | -トナーズ<br>構造 4-19 第時マンション291<br>) (代表)<br>1 世経長节( <sup>44</sup> ) 19.5<br>● 元 5 第6425                                                      |                                                                                                    |                                                                                             | 1<br>6<br>~<br>0 |                                   |
| 代 名<br>施文部<br>大小田② 22.16                                                                                                    | 128.000                                                                                                    | - 71                                                                                                    |                                                                  | C 8 8 9 8 5                                                                                                    | 11 94660( ) 2018<br>19 代名                                                                                                    |                                                                                                    |                                                                                             | ø<br>ø           | 50                                |

# 契約業務完了

契約準備中(管理会社)

仲介契約手続中(仲介会社) 宅建士契約手続中(宅建士) 借主等契約手続中(借主等) 電子契約完了確認中(管理会社) 電子契約完了手続中(GMO) 電子契約完了 契約業務完了

## 【仲介会社様・借主様】契約業務完了でチャット停止

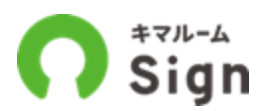

管理会社側で契約業務完了すると、すべてのチャットが停止されます。契約業務完了前までのやりと りは引き続き閲覧可能です。

| eters = 94 eters       ptote       ptote <th>≡ 🕥 Šign</th> <th></th> <th></th> <th>あいうえお(テスト2)長いパー:</th> <th>ジョン(株)本店_かきくけこ<br/>佐藤正樹 🌣 🕑</th>                                                                                                    | ≡ 🕥 Šign                                                       |                    |                                                    | あいうえお(テスト2)長いパー: | ジョン(株)本店_かきくけこ<br>佐藤正樹 🌣 🕑 |
|----------------------------------------------------------------------------------------------------|----------------------------------------------------------------|--------------------|----------------------------------------------------|------------------|----------------------------|
| 1 代子・セッコ       ●         1 代子・セッコ       ●         1 代子・レッコ       ●         1 代子・レッコ                                                                                                    | 申請・受付一覧 > 申込・契約詳細                                              |                    |                                                    |                  | ApplicantID: 3878          |
| 世歌       (1)       (2)       (2)       (2)       (2)       (2)       (2)       (2)       (2)       (2)       (2)       (2)       (2)       (2)       (2)       (2)       (2)       (2)       (2)       (2)       (2)       (2)       (2)       (2)       (2)       (2)       (2)       (2)       (2)       (2)       (2)       (2)       (2)       (2)       (2)       (2)       (2)       (2)       (2)       (2)       (2)       (2)       (2)       (2)       (2)       (2)       (2)       (2)       (2)       (2)       (2)       (2)       (2)       (2)       (2)       (2)       (2)       (2)       (2)       (2)       (2)       (2)       (2)       (2)       (2)       (2)       (2)       (2)       (2)       (2)       (2)       (2)       (2)       (2)       (2)       (2)       (2)       (2)       (2)       (2)       (2)       (2)       (2)       (2)       (2)       (2)       (2)       (2)       (2)       (2)       (2)       (2)       (2)       (2)       (2)       (2)       (2)       (2)       (2)       (2)       (2)       (2)       (2)       (2)       (2)       (2                                                                                                    | ナビゲーション                                                        | ~                  | 管理 (仲介) キマルームマンション 201 賞科: 120,000円 管理費: 20,000円 V |                  | 手続きステータス: 契約業務完了           |
| Pedd         Ped         Ref         Ref         Ref           XXXXXXVVVXXXXXXXXXXXXXXXXXXXXXXXXXXXX                                                                                                    | 社内メモ                                                           | ~                  |                                                    |                  |                            |
| Addational Solutional Solutional So                             | 管理会社                                                           | <u>^</u>           | 申込                                                 | 契約               | 現歴                         |
| Market 100         Market 100         Marke                                                                                                    | 大東龍託リーシング(株) 旭川花子                                              | 1-7                | 交約準備中(管理会社):大東建託リーシング(株) 旭川店                       |                  | 問題・                        |
| Table State State S         | Numero - シンク(株) AbiteFica<br>削除されました<br>2025-02-03 20:21:19 既勝 |                    | 🌝 仲介契約手続中(仲介会社):あいうえお(テスト2)長いパージョン(株) 本店_かきくけこ     |                  | 問題 く                       |
| Atter Atter Att                               | 大東建託リーシング(株) 旭川花子                                              |                    |                                                    |                  | 10 R. H. L                 |
| boosed so statist statist statist statist so statist statist so sta | 契約書を再度確認してください。                                                |                    | ✓ 七建工業約手続中(七建工):近線正常                               |                  | E 6 *                      |
| Restrict of Substitution       Restrict of Substitution       Restrict of Sub                                                                                                    | 2025-02-03 20:21:35 既随                                         |                    | ✓ 借主等契約手続中(信主等):入居者・信主                             |                  | B ~                        |
| <br>・<br>・<br>・<br>・<br>・<br>・<br>・<br>・<br>・<br>                                                                                                    | 大東藤モワーシング(株) 加川花子                                              |                    | T                                                  |                  | _                          |
| Immediate       Immediate                                                                                                    | 8 B                                                            |                    | 🤣 電子契約完了確認中(管理会社):大東建託リーシング(株) 旭川店                 |                  | 御 野 🖌                      |
| constant       Constant         constant       Constant         cons                                                                                                    | 記明麗 pdf 50.6 KB                                                |                    | < 電子契約完了手続中(GMO)                                   |                  | 御 野 く                      |
| 大法選択リーング(第) 知川混子<br>こちらの説明書を支えださい。<br>2025-02-03 202275 展開<br>たしたし、<br>2025-02-03 20223-14 展開 ×<br>合 単気単数化 / 毛鹿 注 環境性 / 毛鹿 注 / 私居者<br>照前者 × の石メント :<br>別付ファイル :<br>たのチャットはクローズされました                                                                                                    | 2025-02-03 20:22:27 既読                                         |                    |                                                    |                  |                            |
| cssogengescg   cssogengescg   sotsacconserve   sotsacconserve                                                                                                    | 大東遺託リーシング(株) 旭川花子                                              |                    | 電子契約完了                                             |                  | 問題・                        |
| 2025-02-03 202227 単語<br>あいうえな(テスト2)強い(トージョン)(約) 偽蛋正<br>取た為のがた 5 2 5 5 5 5 5 5 5 5 5 5 5 5 5 5 5 5 5                                                                                                    | こちらの説明書をご覧ください。                                                |                    | The state of                                       |                  |                            |
| Skub (1 - 2 - 2 - 2 - 1 - 2 - 2 - 1 - 2 - 2 -                                                                                                    | 2025-02-03 20:22:27 規純                                         |                    |                                                    |                  |                            |
| BRBAD ROS So Siviers, WBXWC<br>LSLO.         ER.ER : WBMCL / RBE / ABE / ABE / ABE /<br>MDS A OGI X > D :<br>MDT 7 7 /L :         ER.ER : WBMCL / RBE /<br>MDT 7 7 /L :         MDT 7 7 /L :         MDT 7 /L :         MDT 7 /L :         MDT 7 /L :         MDT 7 /L :         MDT 7 /L :         MDT 7 /L :         MDT 7 /L :         MDT 7 /L :         MDT 7 /L :                                                                                                    | あいうえお(テスト2)長いパー:                                               | -ジョン(株) 佐藤正樹       | ◎重要事項説明 ✓ 全員署名済                                    |                  | <u>^</u>                   |
| 2025-02-03 20:23:14 問題 ×              RMB へのコメント:                                                                                                    | 資料ありがとうござい<br>しました。                                            | います。確認いた           | l 昭名省:管理会社/宅建士/入居者                                 |                  |                            |
|                                                                                                    | 2025-02-0                                                      | 03 20:23:14 IEEE × | 契約者へのコメント:                                         |                  |                            |
|                                                                                                    |                                                                |                    | 源村ファイル:                                            |                  |                            |
| W68:管理会社/信主(契約者)<br><br><br><br><br><br><br><br><br><br><br><br><br><br><br><br><br><br><br><br><br><br><br><br><br><br><br><br><br><br><br><br><br><br><br><br><br><br><br><br><br><br><br><br><br><br>                                                                                                    |                                                                |                    | 2015年1月11日 - 金具署名済                                 |                  |                            |
| 契約者へのコメント:         通付ファイル:           返付ファイル:         各機論作 >                                                                                                    |                                                                |                    | <b>亚名省:管理会社/借走(契約者)</b>                            |                  |                            |
| 返付ファイル:<br>このチャットはクローズされました<br>各種操作 >                                                                                                    |                                                                |                    | 契約者へのコメント:                                         |                  |                            |
| このチャットはクローズされました<br>各種操作 ~                                                                                                    |                                                                |                    | 源村ファイル:                                            |                  |                            |
|                                                                                                    | このチャットはクローズさ                                                   | きれました              |                                                    |                  | 6根除5 ~                     |
|                                                                                                    |                                                                |                    |                                                    |                  |                            |

契約業務完了すると全てのチャットが停止さ れます。停止後も過去のやりとりは参照可能 です。

# その他操作

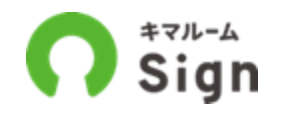

## お探しの申込・契約手続きを検索できます。

|                                                               |                | 申請                                                                                                    |              |      |                                                                        |                       | 受付                                               |          |                                              |                                                                                  |                              |
|---------------------------------------------------------------|----------------|----------------------------------------------------------------------------------------------------|--------------|------|------------------------------------------------------------------------|-----------------------|--------------------------------------------------|----------|----------------------------------------------|----------------------------------------------------------------------------------|------------------------------|
| フリーワー                                                         | ド(物件名二/作       | 主名/業者名)   手続ステ                                                                                                    | -92          |      |                                                                        |                       |                                                  | 手机       | 売ステータスを                                      | 選択 Q.検索                                                                          | 物件名、借主名、手続き<br>— ステータス等で条件を選 |
| 扇社 · 他社                                                       | *   物件名        | 号室                                                                                                    | 管理会社         | 8    | 仲介会社名                                                                  | 店舗名 使回範囲店家            | ■ ● 】 [ 申込区分                                     | *        | 借主名                                          | クリア                                                                              | 択して絞り込み検索可能<br>です。           |
| 申込日                                                           | ]-             | (申込日                                                                                                    | 更新日          |      | ]~[更新日                                                                 | ] [ 仲介担当者             | ] [ 管理担当者                                        | í        | チャット                                         | ✓ 詳細検索 ヘ                                                                         |                              |
| 入店予定日                                                         | -              | 入思予定日                                                                                                    | 家奴保日         | -    | SBI少期短期~ 】基幹連拍                                                         | □ ▼                   | 家賃保証会社                                           | • 2      | 人居申込書                                        |                                                                                  |                              |
| 前一覧(旧:                                                        | šign) を見る ←    | 以前のバージョンに申込・契約がお                                                                                                    | 5る場合は        | 生記をご | 参照ください。詳しくは <u>こちら</u>                                                 |                       | 1-50件 /                                          | 490件     | < 1 2 3                                      | 3 ••• 8 9 10 <b>&gt;</b>                                                         |                              |
| ▲中込日時<br>更新日時                                                 | 手続きステータン       | 物件名 · 号室 · 番手<br>所在地<br>資料                                                                                                    |              |      | 管理会社                                                                   | 仲介会社                  | 申込区分 9<br>借主 9                                   | チャット     | 家賃保証<br>少額短期<br>基幹連携                         | 社内メモ<br>(最終投稿)                                                                   |                              |
| 04/01 12:18                                                   | 要查通過案内中        | ビアース中野坂上バークフロン<br>東京都中野区本町2-13-2                                                                                                  | / 305        |      | 大東建託パートナーズ株式_<br>品川営業所                                                 | 大東建託パートナーズ株式<br>品川営業所 | 個人                                               |          | 審査OK<br>未送信                                  | 申込入力項目の修 正につきましては                                                                | すべきタスクは背景<br>がオレンジ色。         |
| 04/01 12:18                                                   |                | 120,000円                                                                                                    |              |      | 菅原 康之                                                                  | 菅原康之                  | 小林大地                                             |          | 他與不可                                         | こうこうこうで、                                                                         |                              |
| 04/0112:18<br>04/0112:18<br>04/0112:18                        | 審査中            | 120,000円<br>ビアース中野坂上バークフロン<br>東京都中野区本町2-13-2<br>120,000円                                                                          | / 202        |      | 管原康之<br>大東建託バートナーズ株式<br>品川営業所<br>管原康之                                  | <ul> <li></li></ul>   | 信人<br>小林大地                                       | <b>D</b> | 能算不可<br>再申込中<br>問覧不可<br>問覧不可                 | こうこうこうで_<br>申込入力項目の修<br>正につきましては<br>こうこうこうで_                                     | タスクが無い状態(待ち<br>状能)(け背景白      |
| 04/011218<br>04/011218<br>04/011218<br>04/011218<br>04/011218 | 審査中<br>審査通過共有済 | 120,000円         ビアース中野坂上バークフロン         東京都中野区本町2-13-2         120,000円         ビアース中野坂上社         東京都中野区本町2-13-2         120,000円 | - 202<br>777 |      | 管原康之<br>大東建託バートナーズ株式<br>品川営業所<br>管原康之<br>大東建託バートナーズ株式<br>品川営業所<br>管原康之 | <ul> <li></li></ul>   | 小林 大地<br>個人<br>小林 大地<br>法人<br>株式会社セイルボ<br>一ト山田太郎 | <b>D</b> | 離龍不可<br>再申込中<br>開覧不可<br>開覧不可<br>開覧不可<br>開覧不可 | こうこうこうで_<br>申込入力項目の修<br>正につきましては<br>こうこうこうで_<br>申込入力項目の修<br>正につきましては<br>こうこうこうで_ | — タスクが無い状態(待ち<br>状態)は背景白。    |

各種設定

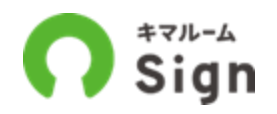

# 各種設定が可能です。(メール通知設定、権限設定、参照エリア設定、押印画像登録、会社・店舗情報、利用者ID管理)\*設定項目により管理者権限が必要です。

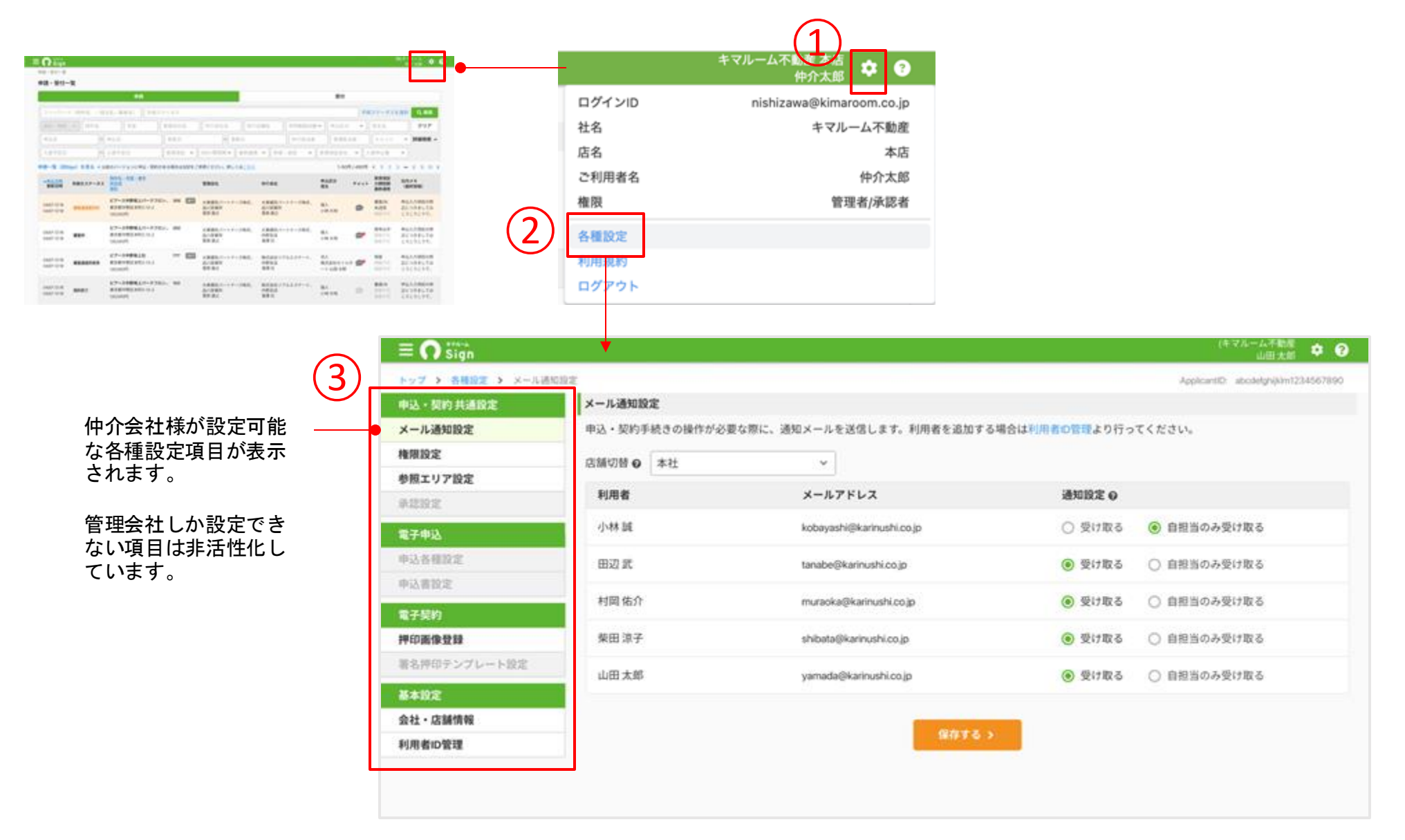

メール通知設定を変更する

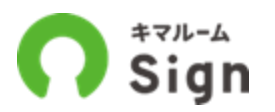

デフォルト設定は、「自担当のみ受け取る」になっています。 「受け取る」にすると、自担当案件以外の通知メールも受け取るようなります。 ※一般権限で設定可能です。

| 甲込、受付一覧 > メール通知設定 | E      |          |           |                       |                    |          |
|-------------------|--------|----------|-----------|-----------------------|--------------------|----------|
| 申込・契約 共通設定        | メール通知設 | 定        |           |                       |                    |          |
| メール通知設定           | 申込・契約手 | 続きの操作が必須 | 要な際に、通知メ・ | ールを送信します。利用者を追加する場合は  | t利用者ID管理より行ってください。 | 他の店舗にも   |
| 参照エリア設定           | 店舗切装 😡 | 木庄       |           |                       |                    | 切り替えの設定  |
| 権限設定              |        | 410      |           |                       |                    | 可能です。    |
| 承認設定              | 利用者    |          |           | 通知メール                 | 通知設定 😡             |          |
| 電子申込              | 仲介一郎   |          |           | ichiro@kimaroom.co.jp | 2 🖲 受け取る 🔾 自想当     | 当者のみ受け取る |
| 申込各種設定            |        |          |           |                       |                    |          |
| 申込書設定             | 仲介二郎   |          |           | jiro@kimaroom.co.jp   | ○ 受け取る 🧿 自担当       | 当者のみ受け取る |
| 電子契約              | 仲介三郎   |          |           | saburo@kimaroom.co.jp | 🔘 受け取る 🧕 自担当       | 自者のみ受け取る |
| 押印画像登録            |        |          |           |                       |                    |          |
| 署名押印テンプレート設定      | 仲介四郎   |          |           | shiro@kimaroom.co.jp  | 🔘 受け取る 🔘 自担当       | 当者のみ受け取る |
| 基本設定              |        |          |           | $\bigcirc$            |                    |          |
| 会社・店舗情報           |        |          |           | ()<br>(保存する >         |                    |          |
| 利用者ID管理           |        |          |           |                       |                    |          |

## 参照エリア設定「所属店舗の割り当て」の場合

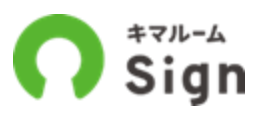

選択したエリアに所属店舗を割り当てられます。 ※管理者権限のあるユーザーのみが設定・編集できます。

| ≡ <b>∩</b> <sup>\$77,-</sup> 4<br>Sign |                                                  |
|----------------------------------------|--------------------------------------------------|
| 申請・受付一覧 > 参照エリア設定                      |                                                  |
| 申込・契約 共通設定                             | 参照エリア設定                                          |
| メール通知設定                                | 参照エリア(組織ツリー)を設定してください。*管理者権限のあるユーザーのみが設定・編集できます。 |
| 参照エリア設定                                |                                                  |
| 権限設定                                   |                                                  |
| 承認設定                                   |                                                  |
| 電子申込                                   | 3         所属店舗の割り当て                              |
| 申込各種設定                                 | 配下にエリアを追加                                        |
| 申込書設定                                  | エリア名を変更する                                        |
| 電子契約                                   |                                                  |
| 押印画像登録                                 |                                                  |
| 署名押印テンプレート設定                           |                                                  |
| 基本設定                                   |                                                  |
| 会社・店舗情報                                |                                                  |
| 利田考ID管理                                |                                                  |

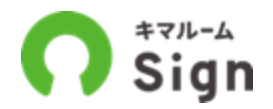

## 選択したエリアに所属店舗を割り当てられます。複数選択可能です。

| 店舗を選択する                                               | ×                                             |                   |
|-------------------------------------------------------|-----------------------------------------------|-------------------|
| 選択したエリアに所属させる店舗を選択してください。すでにエリアに割り当てられている店舗は、選択できません。 |                                               |                   |
| 選択したエリア名称: 全社                                         | $\equiv \bigcap_{\text{Sign}}^{\text{***-A}}$ |                   |
|                                                       | トップ > 各種設定 > 参照エリ                             | ア設定               |
|                                                       | 申込・契約 共通設定                                    | 参照エリア設定           |
|                                                       | メール通知設定                                       | 参照エリア(組織ツリー)を設定して |
| BLA GRATA                                             | 参照エリア設定                                       |                   |
|                                                       | 権限設定                                          | 全社                |
|                                                       | 承認設定                                          | (3) /             |
|                                                       | 電子申込                                          | 新宿店               |
|                                                       | 申込各種設定                                        | 渋谷店               |
|                                                       | 申込書設定                                         | 全社の配下に            |
|                                                       | 電子契約                                          | 選択した店舗が           |
|                                                       | 押印画像登録                                        | 紐付けられます。          |
|                                                       | 署名押印テンプレート設定                                  |                   |
| TIDS                                                  | 基本設定                                          |                   |
|                                                       | 会社・店舗情報                                       |                   |
| 宅建士が他店舗にしかいない場合は、宅建士のいる店舗を割り当てると、                     | 利用者ID管理                                       |                   |
| <u>宅建士選択時</u> に、その店舗を選択できるようになります。                    |                                               |                   |
|                                                       |                                               |                   |

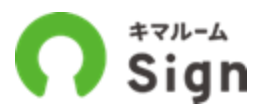

参照エリア(組織ツリー)を設定します。ここで設定したものを「権限設定」の追加参照エリアに適用 すると他店への参照権限を追加できます。※管理者権限のあるユーザーのみが設定・編集できます。

|          | $\equiv \bigcap iign$ |                                                  |
|----------|-----------------------|--------------------------------------------------|
|          | 申請・受付一覧 > 参照エリア設定     |                                                  |
|          | 申込・契約 共通設定            | 参照エリア設定                                          |
|          | メール通知設定               | 参照エリア(組織ツリー)を設定してください。*管理者権限のあるユーザーのみが設定・編集できます。 |
| (1)      | 参照エリア設定               |                                                  |
| $\smile$ | 権限設定                  |                                                  |
|          | 承認設定                  |                                                  |
|          | 電子申込                  | 所属店舗の割り当て                                        |
|          | 申込各種設定                | る 配下にエリアを追加                                      |
|          | 申込書設定                 | エリア名を変更する                                        |
| - 1      | <b>第</b> 7初始          |                                                  |
|          | 電子契約                  |                                                  |
|          | 押印画像登録                |                                                  |
|          | 署名押印テンプレート設定          |                                                  |
|          | 基本設定                  |                                                  |
|          | 会社・店舗情報               |                                                  |
|          | 利用者ID管理               |                                                  |
|          |                       |                                                  |

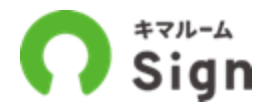

全社の配下にエリアを追加できます。各社の組織ツリーに応じて設定できます。

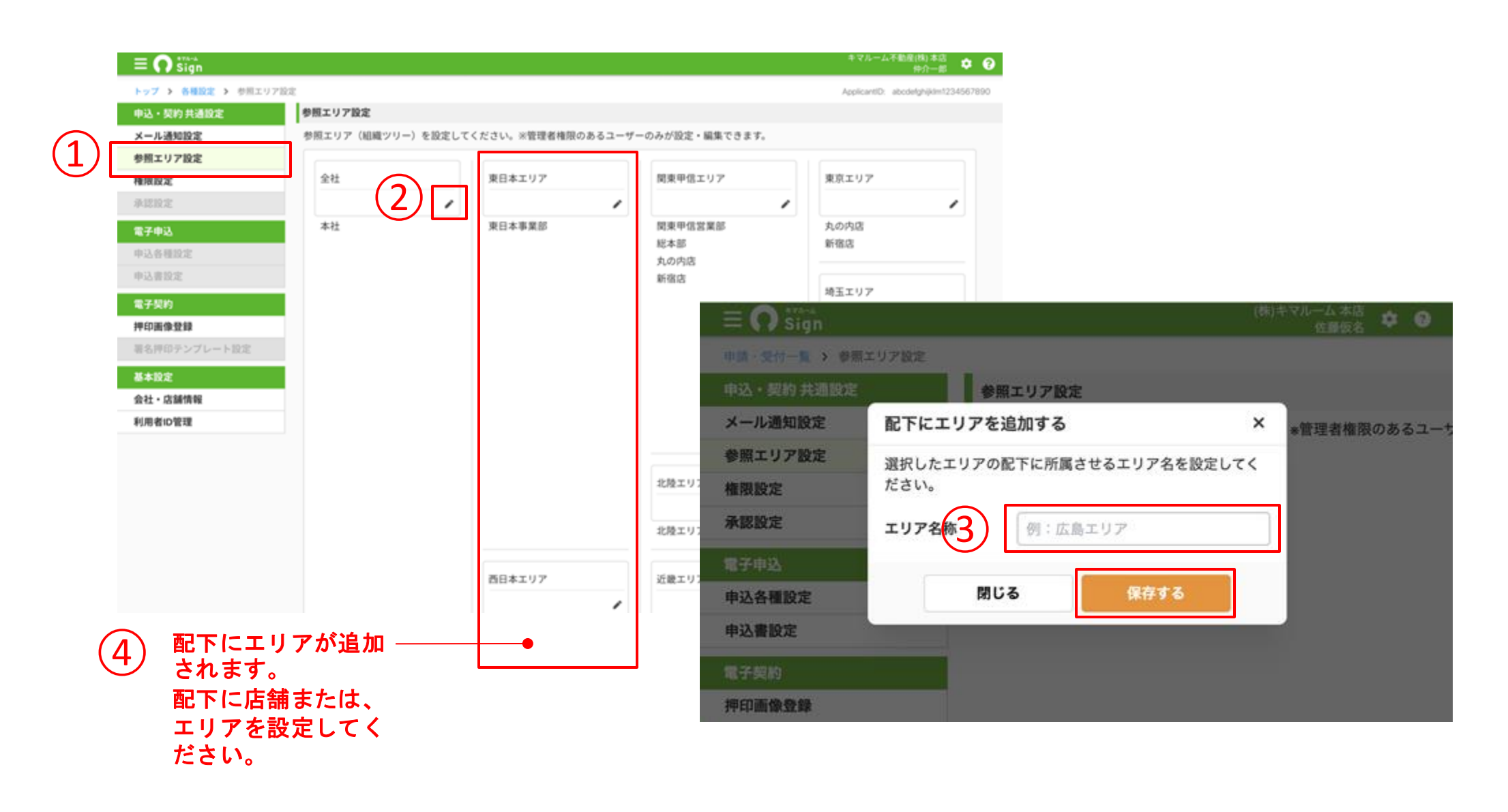

権限設定

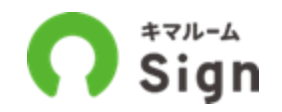

### 担当者の編集アイコンを押下し、「追加参照エリア」でエリアを選択すと、配下の店舗の参照や操作 ができるようになります。\*管理者のみ操作可能

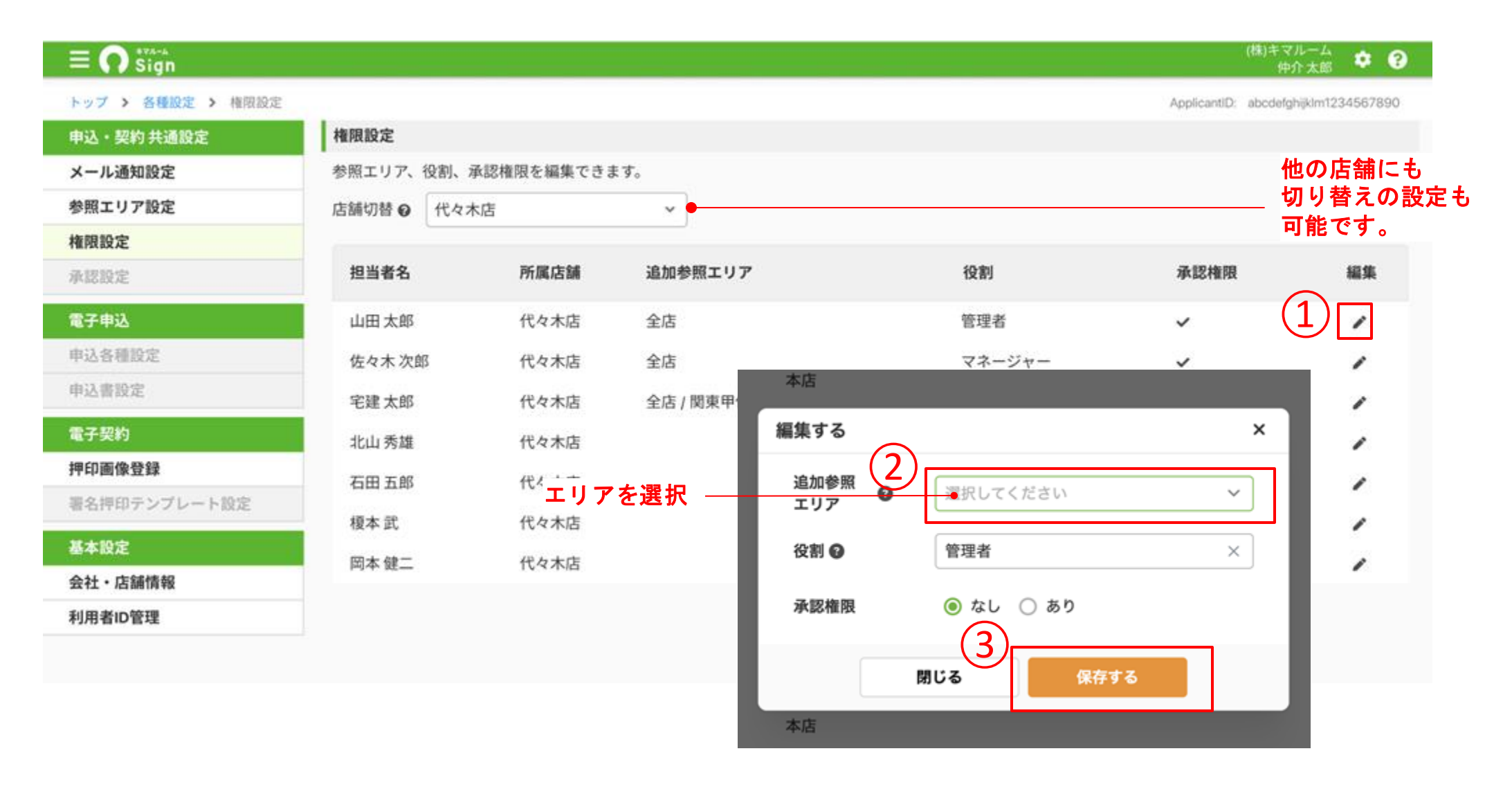

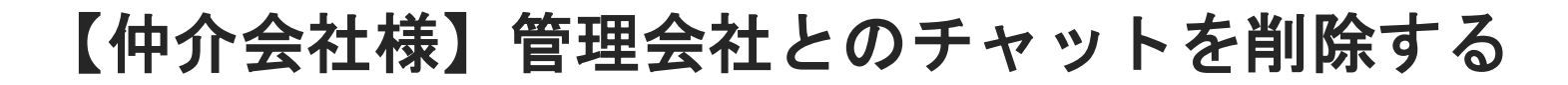

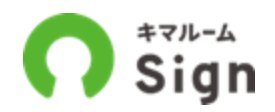

## 管理会社へ投稿したチャットを削除できます。

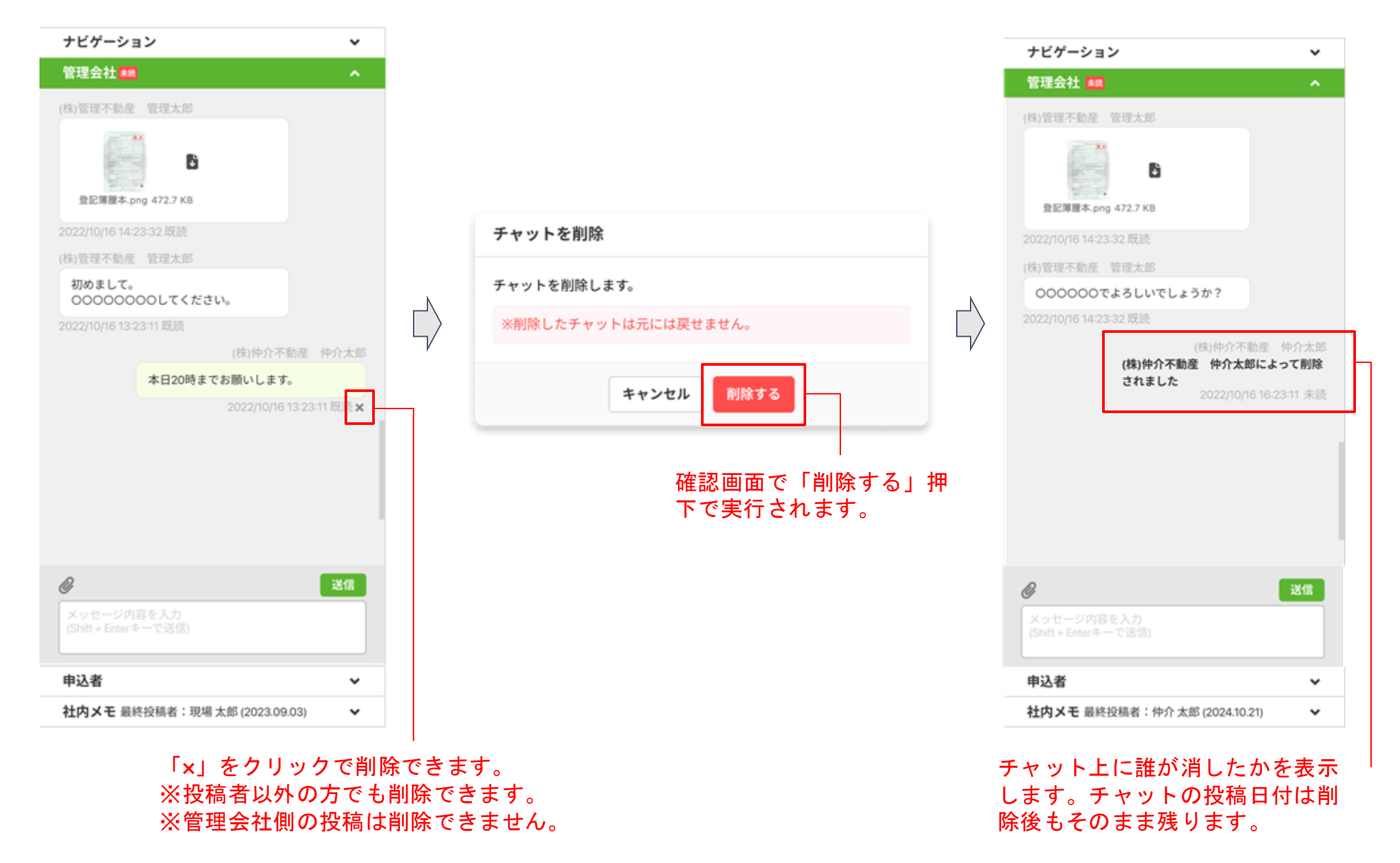

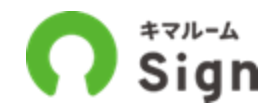

申込者に投稿したチャットを削除できます。申込者の投稿も添付ファイルのみ削除できます。

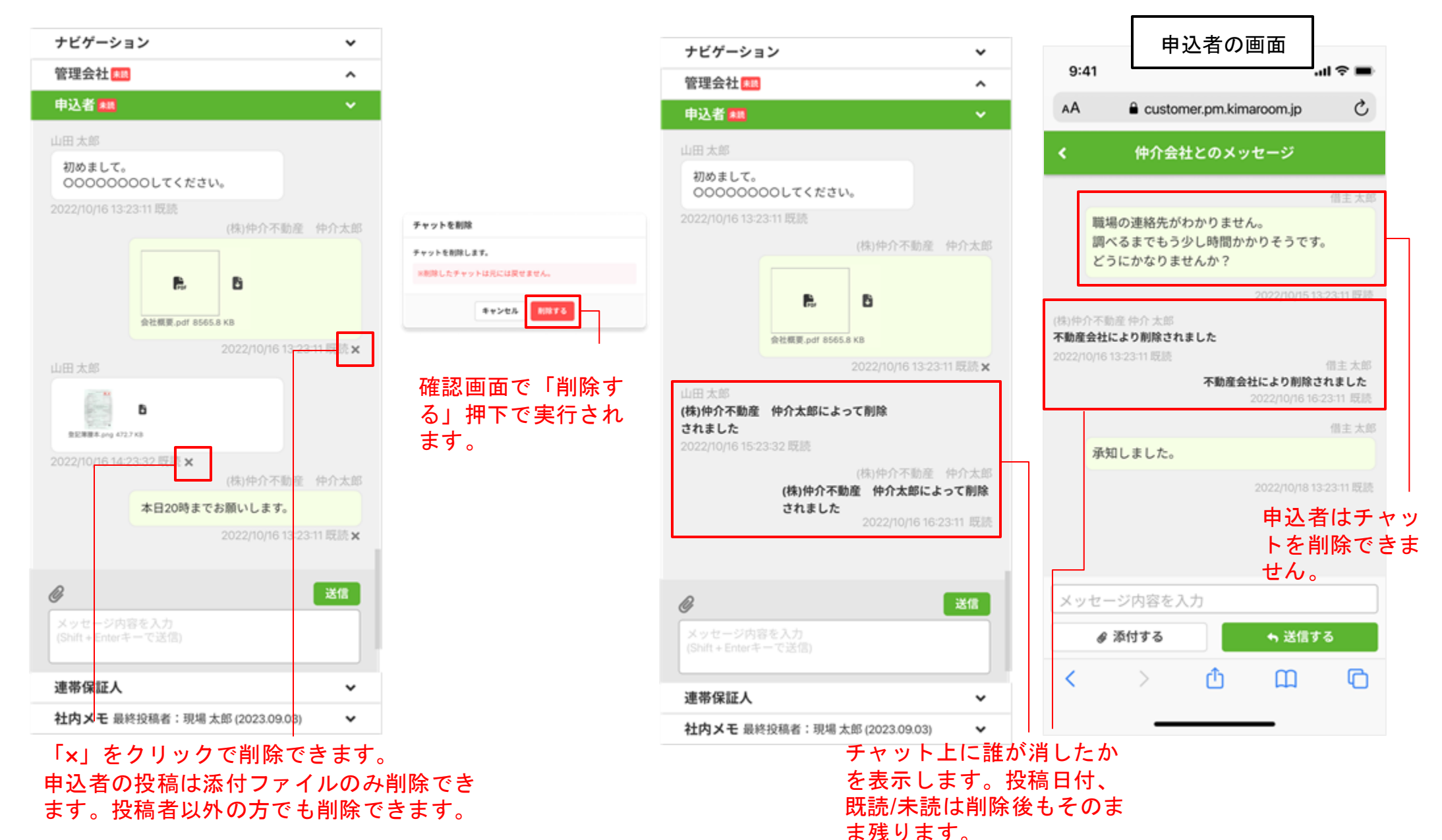

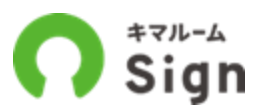

まま残ります。

## 投稿した社内メモを削除できます。

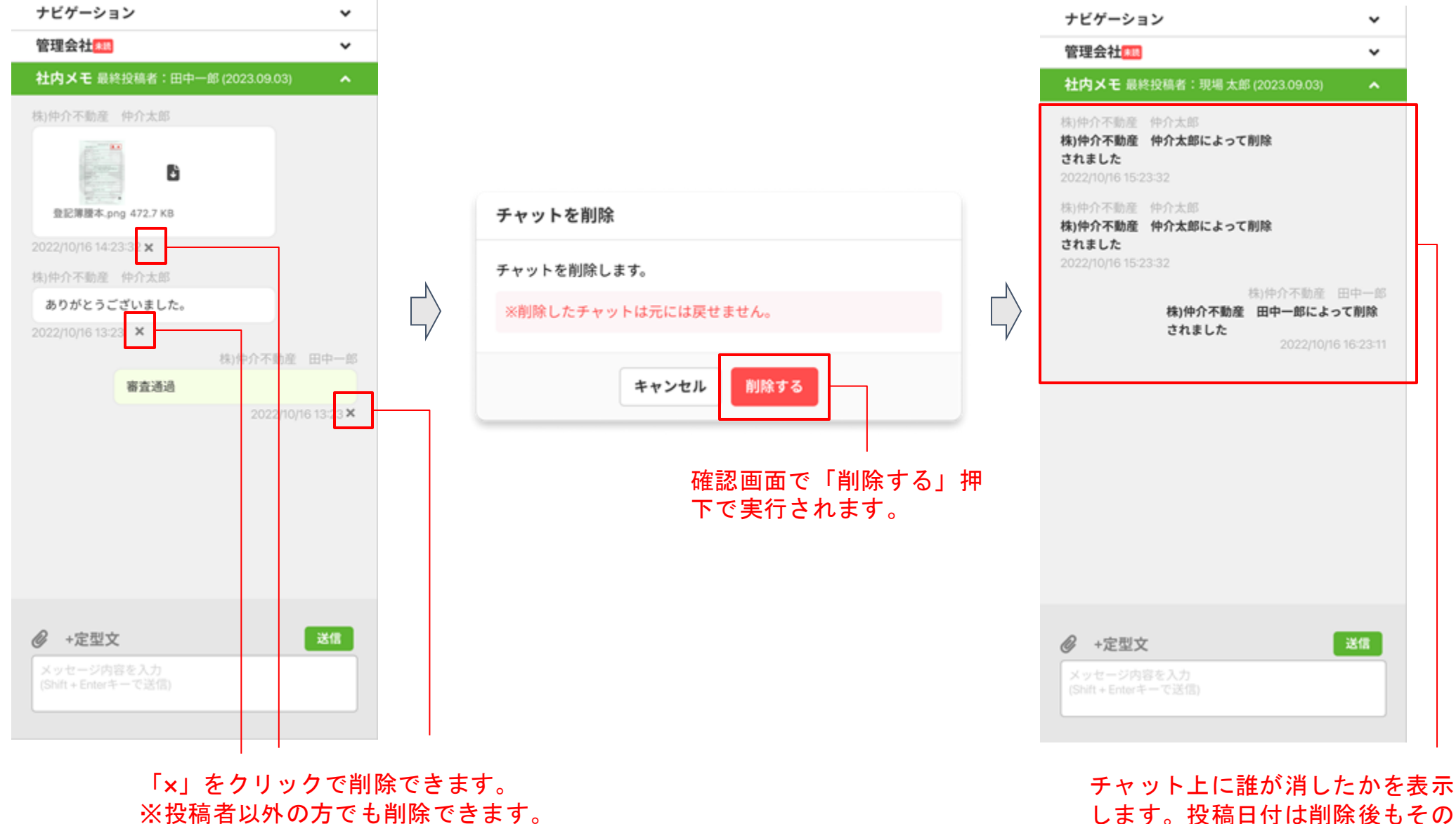

※投稿者以外の方でも削除できます。

ご参考資料 ~キマルームシリーズについて~

キマルームシリーズについて

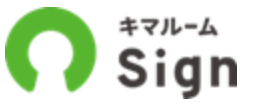

キマルームシリーズは、賃貸業務を一気通関でDX化するサービスです。 DK PORTALからの申込・契約に加え、さらに業務の効率化をご検討の不動産会社様は キマルームまでお問い合わせください。

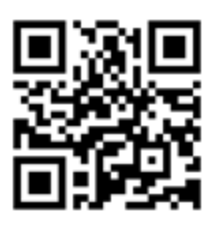

<u>キマルームについて</u>

| 集                                            | 客                                                             | 追客・接客                                              | 申込・契約                                                          | 更新・退去                                |
|----------------------------------------------|---------------------------------------------------------------|----------------------------------------------------|----------------------------------------------------------------|--------------------------------------|
|                                              |                                                               |                                                    |                                                                |                                      |
| う<br>キマルーム<br>Convert                        | <b>キマルーム</b><br>B2B                                           | <b>キマルーム</b><br>CRM                                | キマルーム<br>Sign                                                  | キマルーム<br>PM                          |
| 各種ポータルサイト・<br>御社HPへの物件掲<br>載がワンクリックで<br>可能に。 | 御社専用のB2Bサイ<br>トで仲介会社に対す<br>る空室情報の共有・<br>申込契約もオンライ<br>ンで回収可能に。 | 反響メールの追客は<br>もちろん、来店・申込・<br>契約に至る顧客管理<br>の一元化が可能に。 | オンラインで申込一<br>式(保証・付帯含む)、<br>契約一式(保証・保険<br>含む)を受け付けるこ<br>とが可能に。 | 入居者様との更新・退<br>去手続きがオンラインで<br>効率化可能に。 |

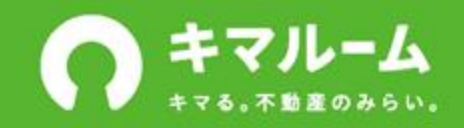

## 導入いただいたお客様の声

「キマルーム」シリーズで業務改善

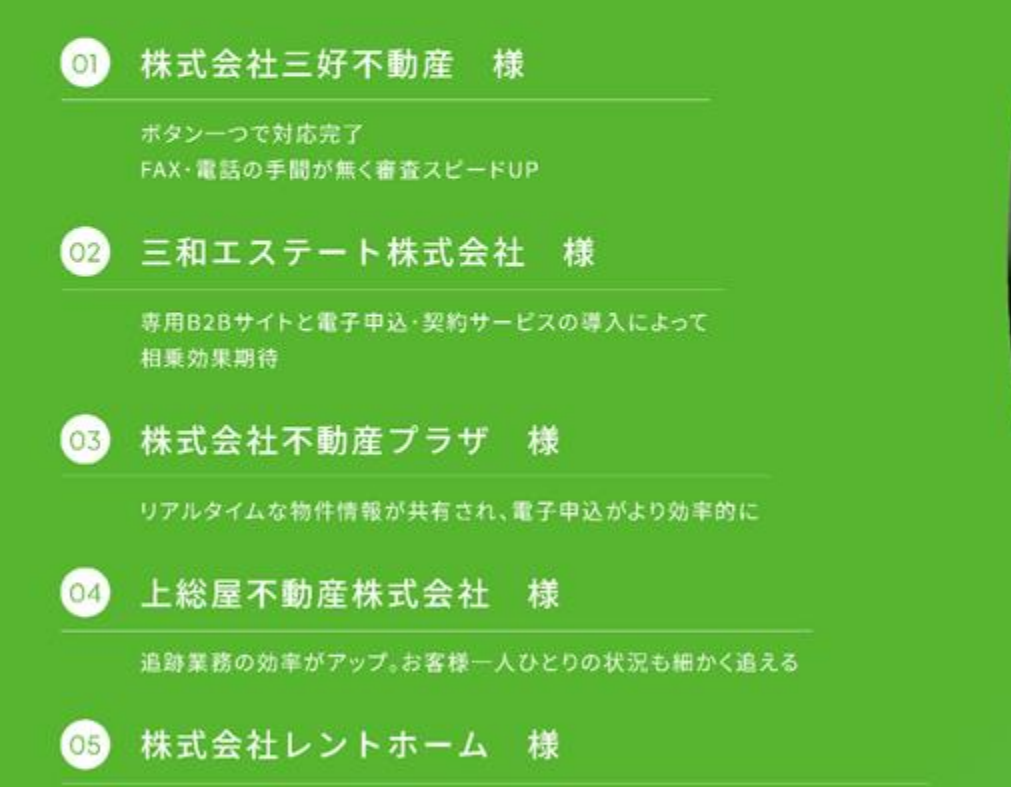

反響対応時間が約4分の1に。管理者からも追客状況が"見える化"に

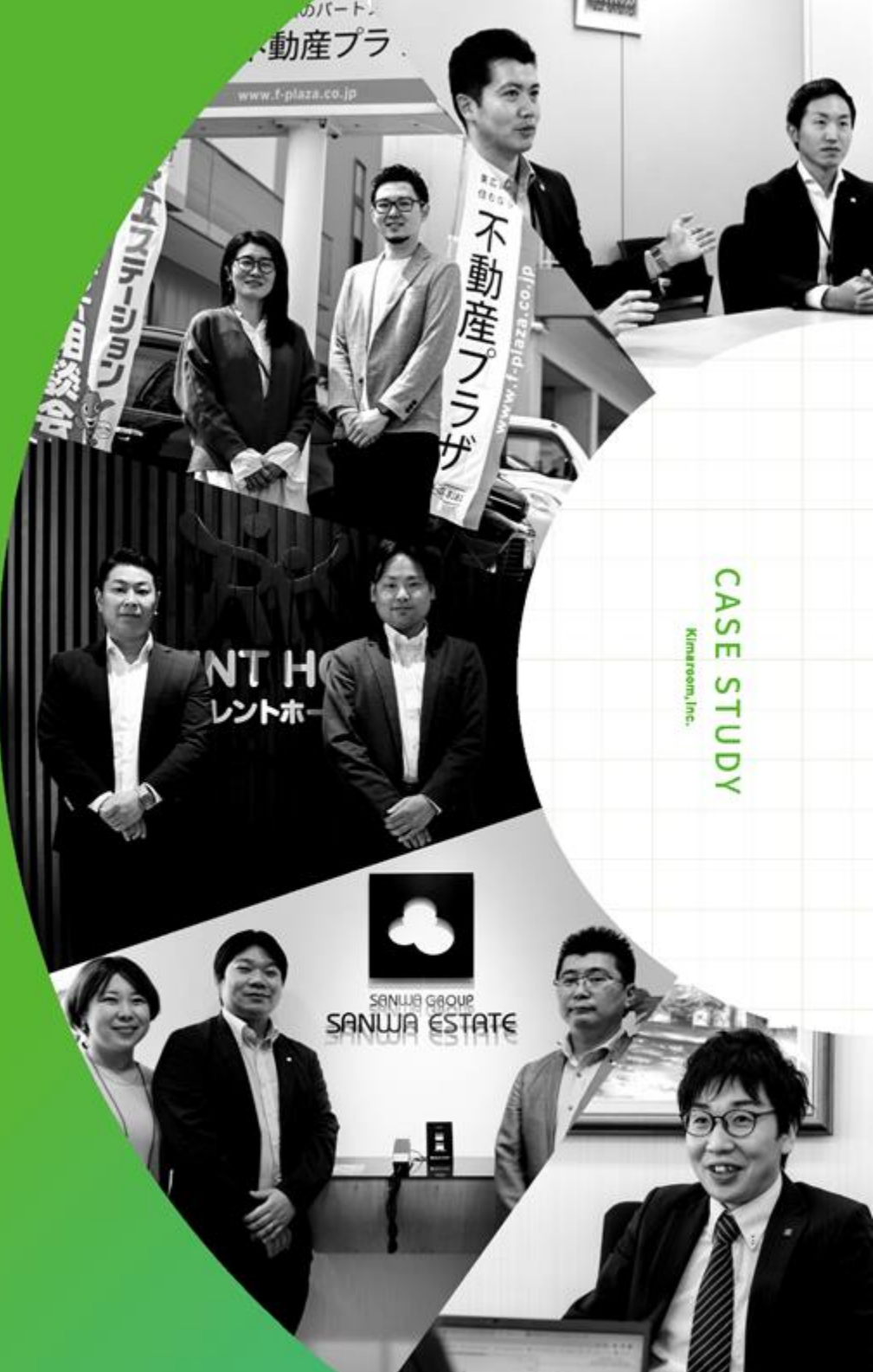

株式会社三好不動産 様

#### ボタン一つで対応完了。FAX・電話の手間が無く審査スピードUP

「キマルーム Sign」導入会社インタビュー。今回は、創業70年以上にわたり福岡都市圏を中心に地域密着の 経営を続け、賃貸物件管理戸数41,754戸※の株式会社三好不動産よりの株式会社三好不動産より、申込・ 契約業務の電子化を担当される浅川様と、実店舗にて現場業務を統括される戸高様に話をお伺いしました。

※全国賃貸住宅新闻「2023年管理戸数ランキング1,093社」より

#### 電子申込を導入するに至った経緯やきっかけを教えてください

まず、2018年ごろから全社的にペーパーレス化を進めていました。RPA(コンピューター上で自動的にデータ入力を行 う支援ツール)を導入する中で、申込/契約関連の業務についても電子化できるイメージがついたので不動産業務にお ける電子化ツールを探し始めた頃に「キマルーム Sign」と出会いました。

#### 💿 最終的に「キマルーム Sign」に決めた理由は何でしたか?

導入の理由は、「キマルーム Sign」だと物件検索から電子申込の手続きを進められるという業務フロー上の繋がりが あったからですね。他のツールも検討しましたが、電子申込単体としてのツールでした。当社は空室検索から電子申込 までの業務全体を効率化したかったので、それができるのは「キマルーム Sign」しかなかったと思います。

#### ③ 導入後の申込業務における業務スピードや人的コストについて変化はありましたか?

電子申込は慣れてしまえば、書類や個人情報書類の紛失のリスクもないですし、郵送がない分業務の流れも早くなり ますし、全体的なスピードは早くなりましたね。

特に社内審査のスピードが速くなりました。営業がお客様から申込をいただいてから、審査は基本的に店長が承認した ものしか流せない。紙だと、印鑑ついて承認したら郵送で送るという流れがあって、時間も手間もかかっていましたが、 今はシステムから承認ボタンを押すだけなので、確認のためのFAXや電話などの手間がかなり減りました。審査は毎日 ある作業ですし、複数店舗があるので会社全体の業務効率化にとても役立っています。

後はもうFAXの送り間違いは絶対ないですからね。保証会社に対しても繁忙期だと送り間違いが起こってしまいそうな 時も電子申込だとそれがないというのはリスク回避にもなっていますね。

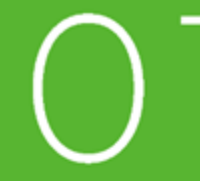

業務効率化を目指す中で、 検索から申込までの業務の繋がりが

イメージできた。

CASE STUDY

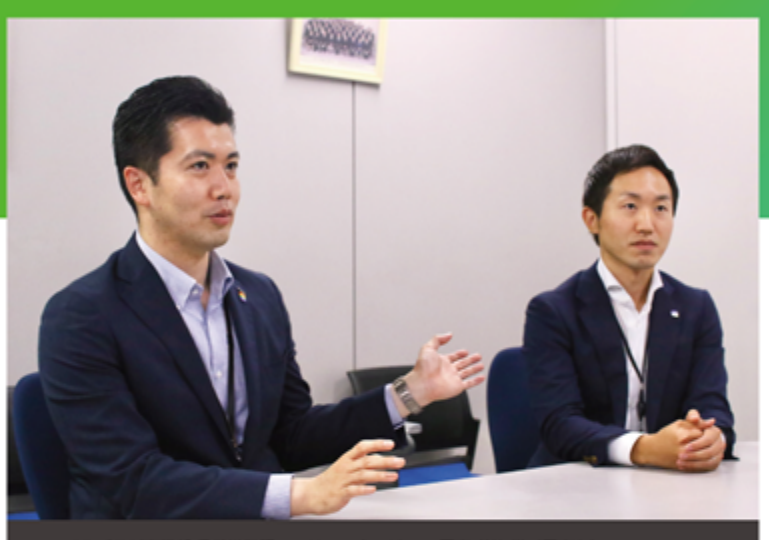

スマイルプラザ事業部賃貸営業課 エリアマネージャー 戸高 孝祐 様(写真左) DX 推進部賃貸借契約書デジタル化プロジェクト プロジェクトリーダー 浅川 実三友様(写真右)

(東スプロダクト)
(東スプロダクト)
キマルーム Sign
・電子申込・契約
賃貸管理
40,000~50,000戸
20店舗以上
店長・責任者

## 三和エステート株式会社 様

#### 専用B2Bサイトと電子申込・契約サービスの導入によって相乗効果期待

「キマルーム Sign」「キマルーム B2B」導入会社インタビュー。管理を受託するオーナーの増加に伴い、預 かった管理物件をより効率的に エンドユーザーに届けることができるようにと、両サービスを導入いただきま した三和エステート株式会社様にお話を伺いました。

#### ◎ 申込/契約関連の電子化ツールが他にもある中、「キマルーム Sign」に 関心を持って頂いた理由、導入を決めて頂いた理由を教えてください

「キマルーム Sign」をご紹介いただいたのが電子申込を検討し始めたきっかけではありましたが、やはり他社のツール も検討すべきだと思いましたので、当時4社ほどお話を聞いて比較検討いたしました。仲介会社を含む関係会社からの 問い合わせ削減や、申込書を初めとした書類への記入を減らすには、基幹システムとのリアルタイム連携が不可欠です ので、当社が切り替え予定だった基幹システムの「OBIC7」とのリアルタイム連携ができる「キマルーム Sign」の導入 に至りました。さらに、「キマルーム B2B」も同時に導入することで、当社専用B2Bサイトから仲介会社様より電子申込 が可能となるので、そこが他社との差別化ポイントなり、導入の後押しとなりましたね。

#### ◎「キマルーム Sign」の導入効果と利用方法を教えてください

まずは、当社で管理している物件の魅力を仲介会社様に伝えやすくなりました。仲介会社様が当社のB2B専用サイト から物件の写真をダウンロードして、ボータルサイトに掲載できるようになりましたので、スピード感も上がり、募集促 進に繋がったかと思います。また、B2Bサイトから仮申込をすることが可能となったことで、仲介会社様からの申込の ハードルも下がり、空室対策により寄与したのではないかと思います。さらに、申込の検索性や一覧性が担保されたこ とで申込状況の把握がより容易になりました。なにより、当社の意向を汲んでいただき、番手管理機能や仲介会社との チャット機能などを新たに実装いただいたことで、当社の実態に即した運用ができるようになりました。

![](_page_68_Picture_7.jpeg)

【導入プロダクト】

CASE STUDY

「キマルーム B2B」と「キマルーム Sign」を 併用することでリーシングと申込の 業務効率化を目指す

![](_page_68_Picture_10.jpeg)

賃賃管理課 リーシングマネージャー 池田愛美様(写真左) 広報企両課・DX 推進室主任 山内 章弘楼(写真中央) 賃貸管理課次長 筆祥 宗憲様(写真右)

 ・電子申込・契約
 ・専用B2Bサイト
 「賃貸管理
 9,00~10,000戸
 業務担当者

## 株式会社不動産プラザ様

#### リアルタイムな物件情報が共有され、電子申込がより効率的に

「キマルーム Sign」導入会社インタビュー。広島県東広島を中心に「信頼のパートナー」としてお客様の立場 に立った支援を行ってきた不動産プラザ様。今回は、同社店長の大久保友美子様にインタビューを実施いた しました。

#### ◎ 申込/契約関連の電子化ツールが他にもある中、「キマルーム Sign」に 関心を持って頂いた理由、導入を決めて頂いた理由を教えてください

以前から「キマルーム」を利用していこともあり、電子申込サービスを選ぶのなら「キマルーム Sign」一択でしたね。広 島圏域でどんどんと「キマルーム」が浸透していき、仲介会社、管理会社ともに利用数が増えていったので、そのメリット が最大限に活きると思いました。

「キマルーム」にはリアルタイムな物件情報を掲載している会社様が多く、仲介会社側もそれを前提としているため、結 果として 管理会社側への確認の問い合わせが減少し、円滑な電子申込・契約が実現できるだろうと期待しました。あと は、導入後のフォローもきめ細かく行っていただけるのもキマルームさんの特徴なので、そこも決め手となりました。

#### ◎「キマルーム Sign」の導入効果と利用方法を教えてください

導入の決め手でも述べましたが、やはり「キマルーム」を利用している会社様が広島に多かったことが申込関連業務の 時間短縮に繋がったかと思います。リアルタイムな物件情報などを共通言語のように取り扱うことができるので、FAX を送る手間も省けますし、情報や認識のズレも生じにくく、確認の問い合わせなどの無駄なコミュニケーションコスト を抑えることができました。また、FAXで送られてくる申込書の読み取りづらさや未記入箇所によって発生する修正ラ リーの時間と労力だったり、電話対応の時間も大幅に削減できたかと思います。さらに、実際の使い方としても、店頭 じゃなくても申込書の記入が可能になったので、記入対応などの時間が減り、他の業務に費やす時間が増えましたね。

![](_page_69_Picture_8.jpeg)

![](_page_69_Picture_9.jpeg)

店長 大久保 友美子 様(写真左)

【導入プロダクト】

![](_page_69_Picture_12.jpeg)

## 上総屋不動産株式会社 様

#### 追客業務の効率がアップ。お客様一人ひとりの状況も細かく追える

「キマルーム CRM」導入会社インタビュー。今回は、1979年の設立以来、一貫して茨城は土浦・つくばに密着 し、地域に質の高い物件を紹介しつづけてきた上総屋不動産株式会社より、「キマルーム CRM」の導入を推進 してくださった谷脇様にお話を伺いました。

![](_page_70_Picture_3.jpeg)

追客状況を正確に 把握することが困難だった

CASE STUDY

![](_page_70_Picture_5.jpeg)

#### ◎「キマルーム CRM」に関心を持って頂いた理由、導入を決めて頂いた理由を 教えてください

「キマルームCRM」を導入する前は自社独自のシステムを利用して、顧客管理を行っていました。反響数や来店率など のデータ集計、顧客情報の登録がメインだったため、店舗スタッフの誰がどのような追客を行ったのか等の記録を残す ことができず、店舗内での情報共有も不十分だったかと思います。そのような背景もあり、確か4社ほど 顧客管理シス テムを扱っている会社から説明を聞き、機能面や費用などあらゆる観点から検討しましたが、「現場の社員にとって使 いやすいこと」が最も大切 だと考え、「キマルーム CRM」の導入を決めました。1面面での情報量が最適でユーザビリ ティに優れているという点が大きな決め手だったかと思います。また、私たちが重視している追客指標の集計も標準機 能として実装対応してくれるとのことだったので、その対応の良さも魅力と感じました。

#### ◎「キマルームCRM」の利用方法と導入効果を教えてください

対応できる反響数が増えました。今年は、例年よりも多くの反響が入っていたのですが、対応する人員を減らしたとして も「キマルーム CRM」を導入したことで、すべて対応することができました。昨年と同じやり方をしていたら難しかった と思うので、追客業務の効率が上がりましたね。あとはやっぱり、現場からは「使いやすい」という声は上がっています ね。お客様とのメッセージのやりとりもSMSを使うことで、過去の履歴をさかのぼれたり、店舗のマネージャーも追客状 況を把握できるようになりました。現場の社員にとって「キマルーム CRM」を使わないで1日が終わるってことはまず 想定できないぐらいのシステムで、私たちにとっても重要なものになったのかなと思います。

![](_page_70_Figure_10.jpeg)

ルページ上の内容は収材時の2022年5月時点の情報です。

## 株式会社レントホーム 様

#### 反響対応時間が約4分の1に。管理者からも追客状況が"見える化"に

「キマルーム CRM」導入会社インタビュー。今回は、2022年に設立24周年を迎え、現在大阪府大阪市に7店 舗を展開する株式会社レントホームより、「キマルーム CRM」の導入を決定してくださった吉宮様と、現場へ のツール定着を推進してくださった西永様にお話を伺いました。

# ③「キマルーム CRM」導入前の課題と、導入に至るまでの 経緯や決め手を教えてください

導入前は、一般的なメーラーを使って、お客様とメッセージのやりとりをしていたのですが、繁忙期になりその量が膨 大になると、と、対応漏れというミスが起こっていました。お客様一人ひとりへの対応がどうしても営業単位になってし まっていたので、店長も全てを管理しきれずに、お客様から返事を催促されてしまうという事態も勃発していました。そ ういった事態を解決するために、私と西永でいろいろなツールを調べました。実際に触ってみて、この機能は便利だな とか、できること、やれることが多そうだなと感じるツールはあったものの、使う人によって差が生じてしまうかもと いう懸念もありました。というのも、私たちだけが使いこなせるツールでは意味がなく、たとえ新入社員でも自然と使 えるようなツールでないと今後も事業が拡大したときに、社内ではなかなか浸透しないのではないかと感じたからで す。その点、「キマルーム CRM」はいい意味ですごくシンプルだと思いました。追客と顧客管理、私たちにとって本当に 必要な機能が使いやすく搭載されていたので、現場への浸透は早いだろうと期待して、導入を決めました。

### ◎「キマルームCRM」の利用方法と導入効果を教えてください

吉宮様:無駄な労力がだいぶ削減できたかなと思います。反響対応の時間効率が改善されたおかげで、1つの反響に 対して費やしていた時間が約4分の1になりました。現場での仕事って本当に多岐に渡るので、削減できた時間を他の 業務に当てられるという好循環も生まれました。それに加えて、管理者の私もチェックしやすくなりましたし、その時間 も大幅に短縮できましたね。

西永様:(部長の)吉宮が管理者として確認してくれるので、全社員がそれを意識して追客できるようになったのも良 かった点かなと思います。

![](_page_71_Picture_8.jpeg)

![](_page_71_Picture_9.jpeg)

部長 古宮 憤信様(写真左) ミニミニ FC 西田辺店 店長 西永 智也様(写真右)

【導入プロダクト】

顧客管理・追客支援システム

![](_page_71_Picture_14.jpeg)
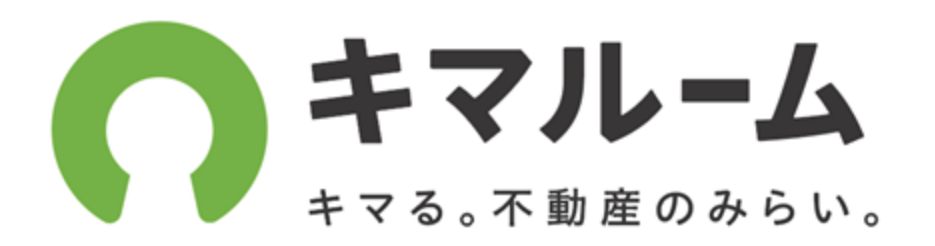

**株式会社キマルーム** 〒102-0083 東京都千代田区麹町3-7-7 セット東京ビル5 F

キマルーム Signの操作に関する問い合わせはこちら https://share.hsforms.com/1D7n8qxUnSEaAzw-4l8VtCw4r4b0

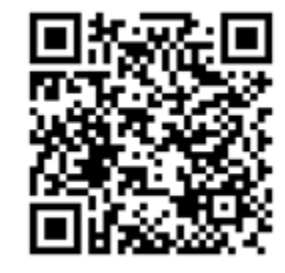